# 检验检测统计直报 2018 年度数据上报 用户手册

建设单位:国家认监委信息中心
承建单位:中认网信息技术有限公司
日期:2019年02月

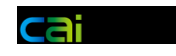

#### 1.1 系统登录

系统登录地址: http://qts.cnca.cn 输入账号、密码、验证码点击登录。

**吕** 检验检测统计直报系统

| 系统公告                                                         | 用户登录          |
|--------------------------------------------------------------|---------------|
| 1. 检验检测统计报表制度 下载<br>2.004/C 医检验检测照 医眼体计 () 长期 二丁酰            | 用户名           |
| 2.2010年度核验检测服务业统计分析报告 下载<br>3.2015年度检验检测服务业统计分析报告 下载         | 手机号/邮箱/原系统登录名 |
| 4.2014年度檢验检测服务业统计信息图解<br>5.2013年度检验检测服务业统计信息图解<br>6.评审员公共查询页 | 密 위<br>       |
|                                                              | 验证码           |
|                                                              | 7NCM          |
| 系统帮助                                                         | 9 <b>9 1</b>  |
|                                                              | 用户注册 找回密码     |

版权所有:国家市场监督管理总局 地址北京市海淀区马甸东路9号 邮编:100088 @ 东公网安备 11010502035380号 国家市场监督管理总局信息中心 地址北京市朝阳区朝外大街甲10号 邮编:100020 技术支持:北京中认网信息技术有限公司 技术支持热线:010-51886300 技术支持邮箱:qts@cnca.gov.cn

|   | 统计直接      | 数据   | 监督检查      | 自查表         | 相关报告                                                   |
|---|-----------|------|-----------|-------------|--------------------------------------------------------|
|   | 状态        | 操作   | 状态        | 操作          | 操作                                                     |
|   | 2018年度未提交 | 上报数据 | 2019年度未上报 | 上报          | 2018年度报告(模板 上传)                                        |
|   |           |      | 往年上排      | <b></b> 尼记录 |                                                        |
|   | 2017年度已通过 | 查看   | 2018年度已上报 | 查看          | 2017年度报告(模板 查看)                                        |
| 4 | 2016年度已通过 | 查看   | 2017年度已上报 | 查看          | 2016年度报告(模板 查看)                                        |
|   | 2015年度已通过 | 查看   | 2016年度已上报 | 查看          | 关于社会责任报告:国家产品质检中心提交社会责任报告                              |
|   | 2014年度已通过 | 查看   |           |             | 前,需通过本机构账号上报统计数据,并在上报统计数据<br>时按要求上传国家产品质检中心的授权证书,上传证书后 |
|   | 2013年度已通过 | 查看   |           |             | 系统自动识别并显示提交社会责任报告栏目。                                   |

#### 检验检测构登录页面

如图 统计直报数据

▶ 上报数据中资质证书 如果有 02-02 国家产品质量监督检验中心授权证书 检验检测构登录页面 相关报告处会有社会责任报告需上传,社会责任报告需与资质证书相对应。

▶ 从业人员上传 数据上报页面中可以进行从业人员上传。

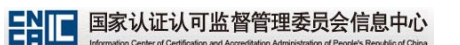

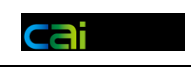

| <b>記</b> 检验检测机构组 | 综合监管服务平                | 2台          |                    |                                                                                                    |       | 用户名:张峰巍 |      | ()注销 |
|------------------|------------------------|-------------|--------------------|----------------------------------------------------------------------------------------------------|-------|---------|------|------|
| 🖵 统计直报           | 当前位置:统计                | 直报>检测报告编号上报 |                    |                                                                                                    |       |         |      |      |
| ▶ 敬振上报           | 报告年份:                  |             | 报告季度:              | *                                                                                                    | 报告月份: |         | 1    | ~    |
| ▶ 专项监督检查上报       | 报告编号:                  |             | 所雇机构:              | 中國石油兰州石油产品和润滑剂检测站 🔻                                                                                                    | 报告状态: |         |      | ~    |
| ,<br>▶ 检测报告编号上报  | 发放时间:                  | 从 至         |                    |                                                                                                    |       |         |      |      |
|                  |                        |             | ٩                  | <b>査</b> 询 📀 重置                                                                                                    |       |         |      |      |
|                  | ○ 上报 > 编辑              |             |                    |                                                                                                    |       |         |      |      |
|                  | 报告编号                   | 所屋机构        |                    | 报告年份                                                                                                    | 发放时间  | 过期时间    | 报告状态 |      |
|                  | 1                      | 中国石油兰州石油产品  | 和演 🗆 上传报告          | X                                                                                                    |       |         | 有效   |      |
|                  | 2                      | 中國石油兰州石油产品  | 和润 选择机构:*          | ×                                                                                                    |       |         | 有效   |      |
|                  | 3                      | 中国石油兰州石油产品  | 和消 上传文件:* 选择文件     | │未选择任何文件<br>  繊細 v/sv                                                                                                    |       |         | 有效   |      |
|                  | 4                      | 中国石油兰州石油产品  | 印间                 | 上传                                                                                                    |       |         | 有效   |      |
|                  | 5                      | 中国石油兰州石油产品  | 和润                 |                                                                                                    |       |         | 有效   |      |
|                  | 6                      | →国石油兰州石油产品  | FC)/491            |                                                                                                    |       |         | 有效   |      |
|                  |                        |             | <u>_</u>           |                                                                                                    | 4     |         |      |      |
|                  |                        |             |                    |                                                                                                    |       |         |      |      |
|                  |                        |             |                    |                                                                                                    |       |         |      |      |
|                  |                        |             |                    |                                                                                                    |       |         |      |      |
|                  |                        |             |                    |                                                                                                    |       |         |      |      |
|                  |                        |             |                    |                                                                                                    |       |         |      |      |
|                  | 井6条记录 当前第1             | /1 m        | ( 4 1 ▶ ▶) 跳转至 1 页 | [ G0 清洗择每页记录数 💉                                                                                                    |       |         |      |      |
|                  | See a serebbe minerals |             |                    | and the second second s |       |         |      |      |

如图 检测报告编号上报 点击上报下载检测报告编号上传模板,根据模板中的说明进行上传。

### 1.2 机构注册

### 1.2.1 账号注册

登陆页面的登录按钮旁边是用户注册按钮

| 系统公告                                                                           | 用户登录          |
|--------------------------------------------------------------------------------|---------------|
| 1. 检验检测统计报表制度 下载                                                               | 用户名           |
| <ol> <li>2.2016年度检验检测服务业统计分析报告 下載</li> <li>3.2015年度检验检测服务业统计分析报告 下载</li> </ol> | 手机号/邮箱/原系统登录名 |
| 4.2014年度检验检测服务业统计信息图解                                                          |               |
| 5.2013年度檢验檢測服务业统计信息图解<br>6.评审员公共查询页                                            | 12 W9         |
|                                                                                | 验证码           |
|                                                                                | NNS 9         |
| 系统帮助                                                                           | <u> </u>      |
|                                                                                | 用户注册 找回密码     |

版权所有:国家市场监管管理总局 地址北京市海淀区马甸东路9号 邮编:100088 @ 东公网安备 11010502035380号 国家市场监管管理总局信息中心 地址北京市朝阳区朝外大街甲10号 邮编:100020 技术支持北京中认网信息技术有限公司 技术支持热线:010-51886300 技术支持邮箱:qts@cnca.gov.cn

点击进入后,是注册页面。填写注册信息后,点击"获取验证码"。

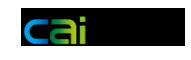

| 确认密码: * |
|---------|
|         |
|         |
|         |
| 提交取消    |
|         |

在收集中收取短信验证码填入注册页面,后点击"提交"。

| 验证码                              |
|----------------------------------|
| ・校验码: 69752                      |
| 【认监委信息中心】短信校验码69752,30分钟内有<br>效! |
| 请勿泄露短信校验码                        |
| ■ 查看原始短信                         |
| ☞ 复制验证码                          |
| 18:22                            |

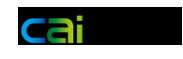

注册成功后,会再次显示注册信息。

|                  | 账号注册信息           |
|------------------|------------------|
| 姓名:              | 密码:              |
| 手机号码:手机号码可作为登录账号 | 电子邮件:电子邮件可作为登录账号 |
|                  | 打印 关闭            |

### 1.2.2 密码找回

登陆页登录按钮旁边有密码找回按钮

| <mark>系统</mark> 公告                                   | 用户登录          |
|------------------------------------------------------|---------------|
| 1. 检验检测统计报表制度 下载                                     | 用户名           |
| 2.2016年度检验检测服务业统计分析报告 下载<br>3.2015年度检验检测服务业统计分析报告 下载 | 手机号/邮箱/原系统登录名 |
| 4.2014年度检验检测服务业统计信息图解<br>5.2013年度检验检测服务业统计信息图解       | 密 码           |
| 6. 评审员公共查询页                                          |               |
|                                                      | 验证码           |
|                                                      | G4BD          |
| 系统帮助                                                 | ₩ # #         |
|                                                      | 用户注册 找回密码     |

版权所有:国家市场监督管理总局 地址北京市海淀区马匈东路9号 邮编:100088 @ 东公网安备 11010502035380号 国家市场监督管理总局信息中心 地址北京市朝阳区朝外大街甲10号 邮编:100020 技术支持北京中认网信息技术有限公司 技术支持热线:010-51886300 技术支持邮稿:qts@cnca.gov.cn

可以通过邮件或手机进行找回,填写相应的信息点击提交即可。

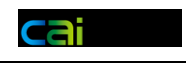

| <b>花回万式</b> |       |
|-------------|-------|
| 即相找回        | 于加试论团 |
| 手机号码        |       |
|             |       |
| 提 交         | 取 消   |
|             |       |

### 1.2.3 新建机构

机构账号登录后,会显示机构列表,此时需要新建机构则点击上方的"添加新机构"。

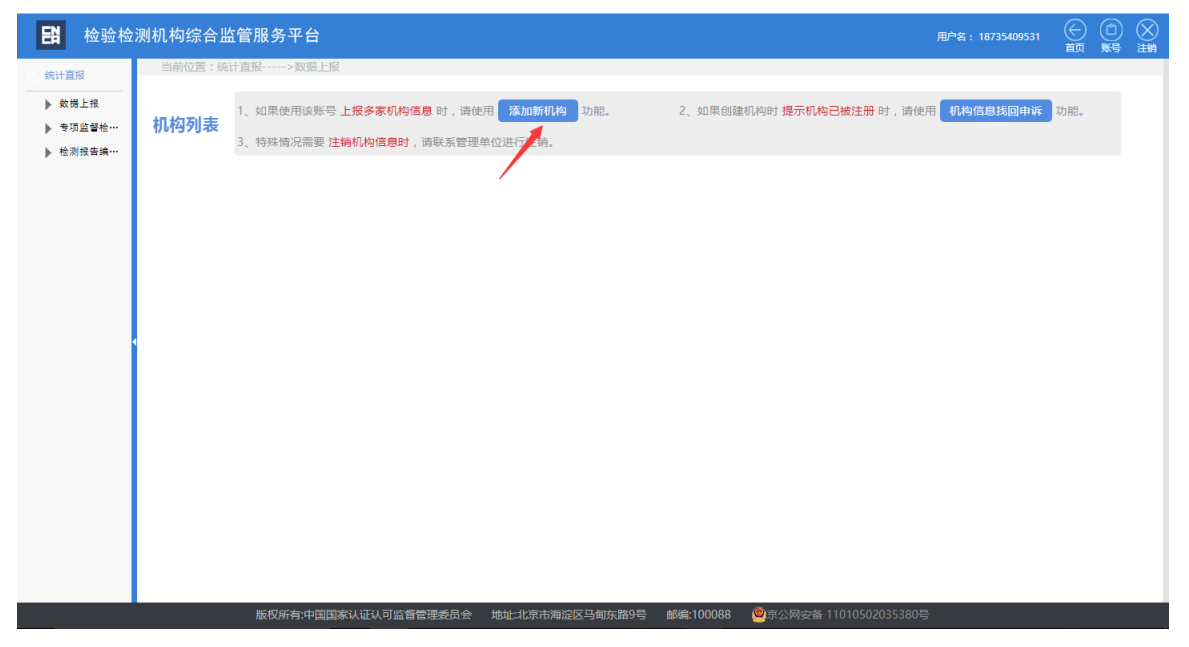

填写相应信息,通过校验后,提交创建机构。

|               | 以此认可监督管理<br>on Center of Certification and Accreditation Admi | 交页会信息中心<br>inistration of People's Republic of China | 系统用户手册                         |                    | <u>ai</u>    |
|---------------|---------------------------------------------------------------|------------------------------------------------------|--------------------------------|--------------------|--------------|
| <b>記</b> 检验检济 | 测机构综合监管服务平                                                    | 台                                                    |                                | 用户名: 187354        | 09531  🗂 🕅 🛞 |
| 统计直报          | 当前位置:统计直报>数                                                   | 裙上报                                                  |                                |                    |              |
| ▶ 数据上报        |                                                               |                                                      | 机构信息                           |                    |              |
| ▶ 专项监督检…      | 姓名:                                                           | 18735409531                                          | -<br>电子邮件: 34375444@q          | įq.com             |              |
| ▶ 检测报告编…      | 组织机构代码/社会信用代码:*                                               |                                                      | 实体类型:*                         | ~                  |              |
|               | 本机构名称:*                                                       | · · · · · · · · · · · · · · · · · · ·                | 行业分类代码:*                       | (国民经济行业分类代码)       |              |
|               | 执行会计制度:*                                                      | ·                                                    | 行政隶属关系:*                       | ✓ ₽                |              |
|               | 此行政区划代码为国家                                                    | 统计局最新发布的版本(截止2017年3月31日),请以此                         | 比版本填写您机构的相关信息。                 |                    |              |
|               | 所在地址:*                                                        | 选择                                                   |                                |                    |              |
|               | 注册地址:*                                                        | 选择                                                   |                                |                    |              |
|               | 其他地址一:                                                        | 选择                                                   |                                |                    |              |
|               | 其他地址二:                                                        | 选择                                                   |                                |                    |              |
| 4             | 其他地址三:                                                        | 选择                                                   |                                |                    |              |
|               | 其他多场所地址:                                                      |                                                      |                                | *                  |              |
|               |                                                               | 多场所地址格式 (其他地址四:北京市 市辖区 海淀区                           | (110108) 马訇东路9号 其他地址五:北京市 市辖区; | 海淀区(110108)马甸东路9号) |              |
|               |                                                               |                                                      | 提交取消                           |                    |              |
|               |                                                               |                                                      |                                |                    |              |
|               |                                                               |                                                      |                                |                    |              |
|               |                                                               |                                                      |                                |                    |              |
|               |                                                               |                                                      |                                |                    |              |
|               |                                                               |                                                      |                                |                    |              |
|               |                                                               |                                                      |                                |                    |              |
|               |                                                               |                                                      |                                |                    |              |
|               | 版权所有:                                                         | 中国国家认证认可监督管理委员会 地址:北京                                | 市海淀区马甸东路9号 邮编:100088 🧶 原公网会    |                    |              |

### 1.2.4 申诉找回机构

**ENIT**国家认证认可监督管理委员会信息中心

当新建机构提示组织机构代码已被占用时,说明该机构已被注册。但是这个机 构关联在其他的账号上。这种情况需要使用申诉找回机构功能,将这个机构关联到 自己的账号,然后进行数据上报。

| localhost 上的网页显示:                                                        | × | NNC . |
|--------------------------------------------------------------------------|---|-------|
| 该组织机构代码/社会信用代码的法人单位已经<br>被注册!<br>请在机构列表页通过"机构信息找回申诉"功<br>能,找回您需要填报的机构信息! |   |       |
| 确定                                                                       |   |       |

申诉找回按钮所在位置。

#### 国家认证认可监督管理委员会信息中心

系统用户手册

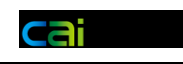

| <b>記</b> 检验检                                                 | 测机构综合监管服务平台                                                                                          | 用户名: 18735409531 | 会颜  | ()注销 |
|--------------------------------------------------------------|----------------------------------------------------------------------------------------------------|------------------|-----|------|
| <ul> <li>○ 统计直报</li> <li>▶ 数据上报</li> <li>▶ 专项监督检…</li> </ul> | 当前位置:统计直报>数据上报 1、如果使用该账号上报多家机构信息时,请使用 添加新机构 功能。  2、如果创建机构时提示机构已被注册时,请使用 3、特殊情况需要注稿机构信息时,请联系管理单位进行注销。 | 用 机构信息找回申诉       | 功能。 |      |
| ▶ 检测报告编···                                                   |                                                                                                    |                  |     |      |
|                                                              |                                                                                                    |                  |     |      |
|                                                              |                                                                                                    |                  |     |      |
|                                                              |                                                                                                    |                  |     |      |
|                                                              |                                                                                                    |                  |     |      |
|                                                              |                                                                                                    |                  |     |      |

首先要下载 word 版申诉纸质材料或者在线填写申诉纸质材料。

| <b>語</b> 检验检 | 测机构综合监管服务平台                  |                                | 用户名:187354                                | 09531 🔶 🛅 🚫 |
|--------------|------------------------------|--------------------------------|-------------------------------------------|-------------|
| 统计直报         | 当前位置:统计直报>数据上报               |                                |                                           |             |
| ▶ 数据上报       |                              | 机构信息找回                         | 1申诉                                       |             |
| ▶ 专项监督检…     | 申请人手机号码(登录账号)                | 3735409531                     |                                           |             |
| ▶ 检测报告编…     | 申请人姓名                        | 3735409531                     | 申请人电子邮箱 34375444@qq.com                   |             |
|              | "找回机构(或所属法人/组织机构代码/社会情用代码    |                                | *找回机构名称                                   |             |
|              | 下载word申诉模板<br>在线填写申诉模板(无法保存) |                                |                                           |             |
|              |                              |                                |                                           |             |
|              |                              | 选择文件 未选择任何文件                   | 上传                                        |             |
|              | *加盖公章的纸质申诉材料                 | 附件名称                           | 上传人 上传时间 操作                               |             |
|              |                              |                                |                                           |             |
|              |                              | 上传扫描的jpg图片,以供审批人员查看。           |                                           |             |
|              |                              | 提交                             | 取消                                        |             |
|              |                              |                                |                                           |             |
|              |                              |                                |                                           |             |
|              |                              |                                |                                           |             |
|              |                              |                                |                                           |             |
|              |                              |                                |                                           |             |
|              |                              |                                |                                           |             |
|              |                              |                                |                                           |             |
|              | 版权 乐友·山民国家                   | 1.注江山於魯蒙坤美昌今 一种市小亭中海沿区了甸在路6号 町 | <b>89年100088 @</b> 15公网会条 11010502035380月 |             |

填写完成后,进行打印并加盖单位公章。

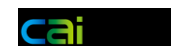

# 检验检测统计直报系统。 机构信息找回申诉申请。 申请人相关信息₽ 申请人姓名, .1 申请人手机, .1 申请人邮箱, .1 申诉找回机构相关信息₽ 组织机构代码。 .1 检测机构全称, .1 申请找回原因。 .1 注:非法人单位清琪写所展法人单位的组织机构代码。.. $\mathbf{e}$ Ψ 申请日期: \_\_\_\_\_\_年 \_\_\_\_月 \_\_\_\_日 . 机构公章

填写组织机构代码和单位名称后并上传申诉材料扫描件,就可以提交申诉了。

|              | 队认证认可监督官埋安页会信<br>ion Center of Certification and Accreditation Administration of Peocle's F | <b>息中心</b><br>Recublic of China 系统用户 | P手册 Cai             |         |
|--------------|---------------------------------------------------------------------------------------------|--------------------------------------|---------------------|---------|
| <b>日</b> 检验检 | 测机构综合监管服务平台                                                                                 |                                      | 用户名:18735409531 ( 🗍 | ) () 注销 |
| 15 统计直报      | 当前位置:统计直报>数据上报                                                                              |                                      |                     |         |
| ▶ 数据上报       |                                                                                             | 机构信息找回申诉                             |                     |         |
| ▶ 专项监督检…     | 申请人于机号码(登录账号)                                                                               |                                      |                     |         |
| ▶ 检测报告编…     | 申请人姓名<br>*找回机构(跋所属法人) 组织机构代码/社会信                                                            |                                      | 申请人电子邮箱             |         |
|              | 用代码                                                                                         |                                      | *我回机构名称             |         |
|              | 在线填写申诉模板(无法保存)                                                                              |                                      |                     |         |
|              |                                                                                             | 选择文件 未选择任何文件                         | 上传                  |         |
|              | *加盖公章的纸质申诉材料                                                                                | 附件名称                                 | 上传人 上传时间 操作         |         |
|              | <<br>- 请上传扫                                                                                 | 描的jpg图片,以供审批人员查看。                    |                     |         |
|              |                                                                                             | 提交取                                  | 消                   |         |
|              |                                                                                             |                                      |                     |         |
|              |                                                                                             |                                      |                     |         |
|              |                                                                                             |                                      |                     |         |
|              |                                                                                             |                                      |                     |         |
|              |                                                                                             |                                      |                     |         |
|              |                                                                                             |                                      |                     |         |
|              |                                                                                             |                                      |                     |         |

申诉成功后会收到系统发送的通知邮件。等待客服人员审核后,再次登录系统 就可以进行该机构数据的填报了。

### 2017年度检验检测统计直报系统机构找回申诉信息 🕁

2017年度检验检测统计直报系统 收件人: zhangyu

**ENIT** 国家认证认可监督管理委员会信息中心

您的账号:\_\_\_\_\_ 找回机构(或所属法人)组织机构代码/社会信用代码:1\_\_\_\_\_\_\_\_\_ 找回机构名称:填报测试机构 申诉已经提交,等待系统审批通过后,会将审批结果发邮件给您! 如果申诉通过,系统会将该机构的信息重新关联到您的账号下!

2017年度检验检测统计直报系统 热线电话:4006684166 客服邮箱:qts@cnca.gov.cn 传真号码:010-65994137

审核通过后也会收到系统发出的邮件通知。

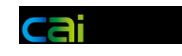

#### 2017年度检验检测统计直报系统机构找回申诉信息 🕁

2017年度检验检测统计直报系统 收件人: zhangyu

您的账号:1000 找回机构(或所属法人)组织机构代码/社会信用代码:1000 找回机构名称:填报测试机构 申诉结果:申诉已通过! 请登录系统进行数据上报!

2017年度检验检测统计直报系统 热线电话:4006684166 客服邮箱:qts@cnca.gov.cn 传真号码:010-65994137

### 1.2.5 注册信息变更

机构列表中的机构名称后面有修改机构信息的按钮。

| <b>部</b> 检验检                                                   | 测机构综合监;    | 管服务平台                               |                                 |                                 |                             | 用户名                                                    |         | ① 账号 | ()注销 |
|----------------------------------------------------------------|------------|-------------------------------------|---------------------------------|---------------------------------|-----------------------------|--------------------------------------------------------|---------|------|------|
| 1、统计直报                                                         | 当前位置:统计    | 直报>数据上报                             |                                 |                                 |                             |                                                        |         |      |      |
| <ul> <li>▶ 数据上报</li> <li>▶ 专项监督检…</li> <li>▶ 检测报告编…</li> </ul> | 机构列表       | 1、如果使用该账号 上<br>3、特殊情况需要 <b>注销</b> 4 | 报多家机构信息 时,请使用<br>机构信息时,请联系管理单位这 | <mark>添加新机构</mark> 功能。<br>进行注销。 | 2、如果创建机构时 <mark>提示</mark> 机 | 机构已被注册 时,请使用 机构信息找回                                    | ]申诉 功能。 |      |      |
|                                                                | 机构名称:      |                                     | _ 行政区划:浙江省 舟山市                  | 5 定海区                           |                             |                                                        | 修改机构信息  |      |      |
|                                                                |            | 统计直                                 | 报数据                             | 监督检查                            | 查白查表                        | 相关报告                                                   |         |      |      |
|                                                                |            | 状态                                  | 操作                              | 状态                              | 操作                          | 操作                                                     |         |      |      |
|                                                                | 2          | 018年度未提交                            | 上报数据                            | 2019年度未上报                       | 上报                          | 2018年度报告( 模板                                           | 上传)     |      |      |
|                                                                |            |                                     |                                 | 往年上                             | 报记录                         |                                                        |         |      |      |
|                                                                | 2          | 017年度已通过                            | 查看                              | 2018年度未上报                       | 未上报                         | 2017年度报告(模板                                            | 叉)      |      |      |
|                                                                | < <u>2</u> | 016年度已通过                            | 査看                              | 2017年度已上报                       | 查看                          | 2016年度报告( 模板                                           | 查看 )    |      |      |
|                                                                | 2          | 015年度已通过                            | 査吾                              | 2016年度已上报                       | 查看                          | 关于社会责任报告:国家产品质检中心                                      | 提交社会责任排 | 浩    |      |
|                                                                | 2          | 014年度已通过                            | 查看                              |                                 |                             | 前,需通过本机构账号上报统计数据,并在上报统计数据<br>时按要求上传国家产品质检中心的授权证书,上传证书后 |         |      |      |
|                                                                | 2          | 013年度已通过                            | 查看                              |                                 |                             | 系统自动识别并显示提交社会责任报告栏目。                                   |         |      |      |
|                                                                |            | 版权所有:中国国家认                          | 人证认可监督管理委员会 地址                  | 止北东市海淀区马甸东路9号                   | <b>鮮編:100088 @</b> 亚公网安     | 备 11010502035380号                                      |         |      |      |

#### 修改机构信息,点击提交即可。

| ENIE 国家                                                                            | 我 <mark>认证认可监督管理</mark><br>an Center of Certification and Accreditation Adm | 委员会信息中心                                              | ,                                                | 系统用户手册                                                                                                    |                                            | Ca                                                                                       | i |     |
|------------------------------------------------------------------------------------|-----------------------------------------------------------------------------|------------------------------------------------------|--------------------------------------------------|----------------------------------------------------------------------------------------------------|--------------------------------------------|------------------------------------------------------------------------------------------|---|-----|
| <b>語</b> 检验检                                                                       | 测机构综合监管服务平<br>一                                                             | 台                                                    |                                                  |                                                                                                    |                                            | 用户名:赵海伟                                                                                  |   | ⊗注销 |
| <ul> <li>続け置限</li> <li>) 数理上报</li> <li>&gt; 专项监督检…</li> <li>&gt; 检测报告编…</li> </ul> | ● 《~~~~ · · · · · · · · · · · · · · · · ·                                   | (1)<br>(1)<br>(1)<br>(1)<br>(1)<br>(1)<br>(1)<br>(1) | 7年3月31日),请以此版本填写您机构的<br>末市 市辖区 海淀区 (110100) 马甸东路 | 机构信息           电子邮件:         法休费型:         法人           方位办员代码:         7455           行政隶属关系:         交通           相关信息。         国家编和平村           田家编和平村         国家编和平村           田家编和平村         日           田家编和平村         日 | (単位) ▲<br>0<br>記録部 ▲<br>市積区 消沈区 (110100) 马 | (個民経济行业分类代码)<br>(個)<br>(回)<br>(回)<br>(回)<br>(回)<br>(回)<br>(回)<br>(回)<br>(回)<br>(回)<br>(回 |   |     |
|                                                                                    |                                                                             |                                                      | 握交                                               | 取消                                                                                                    |                                            | 2005                                                                                     |   |     |

#### 1.3 数据上报

### 1.3.1 临时保存

点击机构信息后面上报数据按钮,先进入机构信息确认页面,点击"下一步" 确认完成以后跳转至数据上报页面。

| <b>部</b> 检验检                                                   | ?测机构综合监管服务平台     |                                                    |                            |                    |                                                        | ) (公) |
|----------------------------------------------------------------|------------------|----------------------------------------------------|----------------------------|--------------------|--------------------------------------------------------|-------|
| N 统计直报                                                         | 当前位置:统计直报>数据上    | 报                                                  |                            |                    |                                                        |       |
| <ul> <li>▶ 数据上报</li> <li>▶ 专项监督检…</li> <li>▶ 检测报告编…</li> </ul> | 机构列表<br>3、特殊情况需要 | 号 <b>上报多家机构信息</b> 时,请使用<br><b>注销机构信息时</b> ,请联系管理单位 | <b>添加新机构</b> 功能。<br>2进行注销。 | 2、如果创建机构时 提示机      | 机构启想短声讲 时,请使用 机构信息找回中诉 功能。                             |       |
|                                                                | 机构名称: 舟山市汽车综合性能检 | 测中心 行政区划:浙江省 舟山                                    | 1市 定海区                     |                    | 修改机构信息                                                 |       |
|                                                                | ģ                | 计直报数据                                              | 监督检查                       | 适自查表               | 相关报告                                                   |       |
|                                                                | 状态               | 操作                                                 | 状态                         | 操作                 | 操作                                                     |       |
|                                                                | 2018年度未提交        | 上招数据                                               | 2019年度未上报                  | 上报                 | 2018年度报告(模板 上传)                                        |       |
|                                                                |                  |                                                    | 往年上                        | 报记录                |                                                        | 1     |
|                                                                | 2017年度已通过        | 查看                                                 | 2018年度未上报                  | 未上报                | 2017年度报告( 模板 )                                         |       |
|                                                                | 2016年度已通过        | 查看                                                 | 2017年度已上报                  | 查看                 | 2016年度报告(模板 查看)                                        |       |
|                                                                | 2015年度已通过        | 查看                                                 | 2016年度已上报                  | 查看                 | 关于社会责任报告:国家产品质检中心提交社会责任报告                              |       |
|                                                                | 2014年度已通过        | 查看                                                 |                            |                    | 前,需通过本机构账号上报统计数据,开在上报统计数据<br>时按要求上传国家产品质检中心的授权证书,上传证书后 |       |
|                                                                | 2013年度已通过        | 查看                                                 |                            |                    | 系统自动识别并显示提交社会责任报告栏目。                                   |       |
|                                                                |                  |                                                    |                            |                    |                                                        |       |
|                                                                | 版权所有:中国          | 国家认证认可监督管理委员会 地                                    | 址:北京市海淀区马甸东路9号             | 邮编:100088 🧶 💩 京公网安 | 备 11010502035380号                                      |       |

填写上报数据,随时可进行保存。

#### 国家认证认可监督管理委员会信息中心

系统用户手册

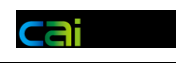

| <b>記</b> 检验检测机构 | 综合监管服 | 务平台                               |          |               |                                 | 用户名:张峰等  |                 |
|-----------------|-------|-----------------------------------|----------|---------------|---------------------------------|----------|-----------------|
| 🖵 统计直报          | 当前位置  | :统计直报>数据上报                        |          |               |                                 |          |                 |
| ▶ 数据上报          | 01    | 单位类型(01-1): 法人单位                  |          | 组织机构代码/社会(    | 唐用代码(财务所属法人单位)(01-3/01-4):      |          |                 |
| ▶ 专项监督检查上报      | 02    | 法人单位名称(02-1):                     |          |               |                                 |          | 咨询电话:           |
| ▶ 检测报告编号上报      |       | 法人单位行业分类代码(四位数字): 3451            |          |               |                                 |          | 电子邮箱:           |
|                 | 03    | 03-1                              | 1.0      |               |                                 |          | qtsਊcnca.gov.cn |
|                 |       | 登记注册(或批准)机关名称 级别 注册号              |          |               |                                 |          |                 |
|                 |       | 1 市场监督管理部门                        | 机关级别     | ~             | 登记注册号                           |          |                 |
|                 | 04    | 2 編制部门                            | 机关级别     | ~             | 登记注册号                           |          |                 |
|                 |       | 3 民政部门                            | 机关级别     | ~             | 登记注册号                           |          |                 |
|                 | 1     | 4 其他(请注明批准机关)                     | 机关级别     | ~             | 批准机关                            |          |                 |
|                 | 05    | 法定代表人 (単位负责人) * 余雪华               | <b>P</b> | 开业(成立)时间*     | 2018-04-01 📰 可按2016-01-01格式手动填算 | <b>F</b> |                 |
|                 |       | 联系方式(清填写上报负责人的联系方式)               |          |               |                                 |          |                 |
|                 | 06    | 长途区号* 0793                        | 固定电话* 79 | 52006         | 电话分机号                           |          |                 |
|                 |       | 移动电话* 13970377353                 | 传真号码* 79 | 52006         | 传真分机号                           |          |                 |
|                 |       | 邮政编码* 334600                      | 电子邮箱* 4( | i35841@qq.com | 网址                              |          |                 |
|                 | 07    | 如果本机构存在多个管辖区,可多选!<br>所属管辖区* 天津市 ✓ |          |               |                                 |          |                 |
|                 |       |                                   |          | 数             | <del>携年份:</del> 2018 保存提        | 交 关闭     |                 |

其中数据格式的指标项要填写正确的数字才能够保存。

| <b>語</b> 检验检测机构组                                                                            | 合监管服务平台 用户名:                                                                                                    |                        |   |
|---------------------------------------------------------------------------------------------|----------------------------------------------------------------------------------------------------|------------------------|---|
| <ul> <li>○ 统计直报</li> <li>&gt; 数据上报</li> <li>&gt; 专项监督检查上报</li> <li>&gt; 检测报告编号上报</li> </ul> | 当前位置:統计直接>数据上报                                                                                                    | 咨询电话:<br>010-58116300  | * |
| ,                                                                                           | 业务情况         項写相信佳台资本为2017年發展,董台资本为2016年發展,历史数据仅供参考!         工具检验检测全务流动【多点】(00) <th< th=""><th>电子郎箱:<br/>sēcnoa.gov.on</th><th></th></th<>                                                                                                    | 电子郎箱:<br>sēcnoa.gov.on |   |
|                                                                                             | 1       Understand of Landon (Landon (Landon |                        | • |

保存成功,系统会进行提示。

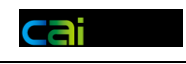

| <b>語</b> 检验检测机构组                                                   | 宗合监管服务平台                                                                                                    | 数据保存成功!                                                   |                                                                                            | 用户名:张维巍                        |
|--------------------------------------------------------------------|----------------------------------------------------------------------------------------------------|-----------------------------------------------------------|--------------------------------------------------------------------------------------------|--------------------------------|
| 🖵 统计直报                                                             | 当前位置:统计直报>数据上报                                                                                                    |                                                           | <b>确定</b>                                                                                  |                                |
| <ul> <li>▶ 数据上报</li> <li>▶ 专项监督检查上报</li> <li>▶ 检测报告编号上报</li> </ul> | 上报流程                                                                                                    |                                                           |                                                                                            | 咨询电话:<br>010-58116300<br>ウマヤマッ |
|                                                                    | 基本情况                                                                                                    |                                                           |                                                                                            | 电丁加州:<br>qtsëcnca.gov.on       |
|                                                                    | 01 单位类型(01-1): 法人单位                                                                                                    | 组织机构                                                      | 代码/社会信用代码(财务所属法人单位)(01-3/01-4): 01477593                                                   | 31                             |
|                                                                    | 法人单位名称(02-1): 上饶市广丰<br>02<br>法人单位行业分类代码(四位数字)                                                                                                    | ·区环境监测站<br>): 3451                                        |                                                                                            |                                |
|                                                                    | 03-1 单位注册地址及行政区划 山口<br>03-2 单位所在地址及行政区划 江口                                                                                                    | 5省 太原市 小腐区 (140105) 丰渓街道办卧2<br>5省 南昌市 (360100) 丰溪街道办卧龙城实验 | 纶城实硷小学隔壁<br>小学隔壁                                                                           |                                |
|                                                                    | 型记注册(或批型)机关名称 级别           1 市场监督管理部门           04         2 编制部门           3 民政部门           4 其他(请注明批准机关)           05         法定代表人(单位负责人)。 宗플           西至文中(信候官下戶約合素人) 約3 | 注册号<br>机关规剂                                               | 登记注册 등<br>월 记注册 등<br>월 긴注册 등<br>원 보 11년 위 등<br>11년 위 (2018-04-01) 國 可按2016-01-01 植式 두 패境 등 |                                |
|                                                                    |                                                                                                    |                                                           | 数据年份: 2018 保存 提交                                                                           | 关闭                             |

### 1.3.2 提交校验

提交时系统会进行整体校验。包括必填项校验和数据逻辑校验。

| <b>日</b> 检验检测机构 | 综合监管服务平台                      | 用/                                                |                          |
|-----------------|-------------------------------|---------------------------------------------------|--------------------------|
| 🖵 统计直报          | 当前位置:统计直报>数据上报                |                                                   |                          |
| ▶ 数据上报          |                               |                                                   |                          |
| ▶ 专项监督检查上报      | 资源状况(03)                      |                                                   | 咨询电话:                    |
| ▶ 检测报告编号上报      | 仪器设备资源状况(03-101)              |                                                   | 010-58116300             |
|                 | 全部仪器设备*                       | 0 87 87 合金(1) (1)                                 | 电子邮箱:<br>qts@cnca.gov.cn |
|                 | 其中,50万元以上仪器设备◆                | 0 设备总数要大于分类项数量!                                   |                          |
|                 | 其中,进口仪器设备 <del>*</del>        | 1 1 <b>台套</b> (03-101-2)                          |                          |
|                 | 全部仪器设备资产原值*                   | 1000.1 193.0 万元 (03-102)                          |                          |
|                 | 其中,50万元以上仪器设备资产原值♥            | 0.0 0.0 0.0 万元 (03-102-1)                         |                          |
|                 | 其中,进口仪器设备资产原值*                | 28.0 28.0 28.0 75 x (03-102-2)                    |                          |
|                 | 与检验检测相关的固定资产原值*(设备)           | 0.0 万元 (03-103)                                   |                          |
|                 | 当年新増仪器设备♥                     | 0 台套(03-104)                                      |                          |
|                 | 其中, 当年新增50万元以上仪器设备*(设备)       | 0 台名(03-104-1)                                    |                          |
|                 | 当年新增仪器设备原值合计*                 | 0.0 万元 (03-105)                                   |                          |
|                 | 其中,当年新增50万元以上仪器设备资产原慎万元*      | 0.0 万元 (03-105-1)                                 |                          |
|                 | 是否愿意将仪器设备对外共享: ★              | <b>是</b> (03-106)                                 |                          |
|                 | 工作面积状况(03-2)                  |                                                   |                          |
|                 | 机构怂贾积*                        | 1500.0 1500.0 早方米 (03-201)                        |                          |
|                 | 其中办公面积♥                       | 684.0 684.0 500.0 平方米(03-201-1)                   |                          |
|                 | 今於會圈和*                        | 19160 1816 0 1000 0 平方米 (03-201-2)                |                          |
|                 |                               | 数据年份: 2018 保存 提交 <del>9</del>                     | き 闭                      |
|                 | 版权所有:中国国家认证认可监督管理委员会 地址:北京市海洋 | <b>淀区马甸东路9号 邮编:100088 🧶</b> 京公网安备 11010502035380号 |                          |

### 1.3.3 选择审核单位

提交时,通过校验会弹出选择审核单位页面。默认的审核单位是上年审核单位。

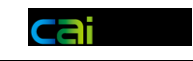

| 原审批单位: | 国家认监委 | 修改 |
|--------|-------|----|
| 提      | 交     | 取消 |

点击修改,可以修改默认的审核单位。

| 原审批单位: | 国家认监委 | 修改 |   |
|--------|-------|----|---|
| 类型:    | 认监委   |    | ~ |
| 新审批单位: | 国家认监委 |    | ~ |
| 提      | 交     | 取消 |   |

### 1.3.4 上报数据撤回

当机构数据已经提交后,机构列表中的状态会变成已提交。此时想要修改上报 数据,需要先点击数据撤回。

| <b>日</b> 检验检测机构组织                                                  | 宗合监管 | 服务平台                                                |                                 |                               |                    |                                                   |      |  |  |
|--------------------------------------------------------------------|------|-----------------------------------------------------|---------------------------------|-------------------------------|--------------------|---------------------------------------------------|------|--|--|
| 🖵 统计直报                                                             | 当前位  | 当前位置:統计直报>数据上报                                      |                                 |                               |                    |                                                   |      |  |  |
| <ul> <li>▶ 数据上报</li> <li>▶ 专项监督检查上报</li> <li>▶ 检测报告编号上报</li> </ul> | 机构列  | <ul> <li>1、如果使用该账号。</li> <li>3、特殊情况需要 注意</li> </ul> | 上报多家机构信息 时,请使/<br>消机构信息时,请联系管理自 | 用 <b>添加新机构</b> 功能。<br>单位进行注销。 | 2、如果创建机构时 提示<br>能。 | <b>机构已被注册</b> 时,请使用 <mark>机构信息找回申诉</mark> 功       | Î    |  |  |
|                                                                    | 机构名称 |                                                     |                                 |                               |                    |                                                   | - 11 |  |  |
|                                                                    |      | 统计直                                                 | 报数据                             | 监督检查                          | <sup>些</sup> 白查表   | 相关报告                                              | - 11 |  |  |
|                                                                    |      | 状态                                                  | 操作                              | 状态                            | 操作                 | 操作                                                | - 11 |  |  |
|                                                                    |      | 2018年度已提交                                           | 撤回数据 查看                         | 2019年度未上报                     | 上报                 | 2018年度报告(模板 上传)                                   | - 11 |  |  |
|                                                                    |      |                                                     |                                 | 往年上                           | 报记录                |                                                   |      |  |  |
|                                                                    |      | 2017年度已通过                                           | 查看                              | 2018年度未上报                     | 未上报                | 2017年度报告(模板 查看)                                   |      |  |  |
|                                                                    | <    | 2016年度已通过                                           | 查看                              | 2017年度已上报                     | 查看                 | 2016年度报告(模板 查看)                                   |      |  |  |
|                                                                    |      | 2015年度已通过                                           | 查看                              | 2016年度已上报                     | 查看                 | 关于社会责任报告:国家产品质检中心提交社会责任                           |      |  |  |
|                                                                    |      | 2014年度已通过                                           | 查看                              |                               |                    | 报告前,需通过本机构账号上报统计数据,开在上报<br>统计数据时按要求上传国家产品质检中心的授权证 |      |  |  |
|                                                                    |      | 2013年度已通过                                           | 查看                              |                               |                    | 书,上传证书后系统自动识别并显示提交社会责任报<br>告栏目                    |      |  |  |
| 机构名称: 修改                                                           |      |                                                     |                                 |                               |                    |                                                   |      |  |  |
|                                                                    |      | 统计直                                                 | 统计直报数据 监督检查自查表 相关               |                               |                    |                                                   |      |  |  |
|                                                                    |      | 状态                                                  | 操作                              | 状态                            | 操作                 | 操作                                                |      |  |  |
|                                                                    |      | 2018年度审批退回                                          | 上报数据                            | 2019年度未上报                     | 上报                 | 2018年度报告(模板 上传)                                   |      |  |  |
|                                                                    |      |                                                     |                                 | 往年上                           | 报记录                |                                                   |      |  |  |
|                                                                    |      | 2017年度未提交                                           | 未上报                             | 2018年度未上招                     | 未上招                | 2017年度报告( 植板 )                                    | -    |  |  |

填写撤回原因提交后,即可撤回数据。

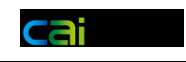

| <b>铅</b> 检验检测机构:                                                                                                    | 综合监管   | 服务平台                      |                               |                        |                                  | 用户名:┆┣━━                                          | ◎ ⊗ № № № |  |  |
|----------------------------------------------------------------------------------------------------|--------|---------------------------|-------------------------------|------------------------|----------------------------------|---------------------------------------------------|-----------|--|--|
| 🖵 统计直报                                                                                                    | 当前位    | 置:统计直报>数据上报               | l.                            |                        |                                  |                                                   |           |  |  |
| <ul> <li>&gt;&gt;&gt;&gt;&gt;&gt;&gt;&gt;&gt;&gt;&gt;&gt;&gt;&gt;&gt;&gt;&gt;&gt;&gt;&gt;&gt;&gt;&gt;&gt;&gt;&gt;&gt;&gt;&gt;&gt;&gt;&gt;</li></ul> | 机构列    | 1、如果使用该账号。<br>3、特殊情况需要注意。 | 上报多家机构信息 时,请使<br>前机构信息时,请联系管理 | 用 添加新机构 功能。<br>单位进行注销。 | 2、如果创建机构时 <mark>提</mark> 录<br>能。 | <b>机构已被注册</b> 时,请使用 机构信息找回申诉 功                    |           |  |  |
|                                                                                                    | 机构名称   |                           |                               |                        |                                  |                                                   | - 1       |  |  |
|                                                                                                    |        | 统计直                       | 报数据                           | 监督检查                   | 专自查表                             | 相关报告                                              |           |  |  |
|                                                                                                    |        | 状态                        | 操作                            |                        |                                  | 操作                                                |           |  |  |
|                                                                                                    |        | 2018年度已提交                 | 撤回数据 查看                       |                        | *                                | 2018年度报告( 模板 上传 )                                 |           |  |  |
|                                                                                                    |        |                           | H                             | <b>前回原因":</b>          |                                  |                                                   |           |  |  |
|                                                                                                    |        | 2017年度已通过                 | 查看                            |                        |                                  | 2017年度报告(模板 查看)                                   |           |  |  |
|                                                                                                    | <      | 2016年度已通过                 | 查看                            | 提 交 取 消                |                                  | 2016年度报告(模板 查看)                                   |           |  |  |
|                                                                                                    |        | 2015年度已通过                 | 查看                            |                        |                                  | 关于社会责任报告:国家产品质检中心提交社会责任                           |           |  |  |
|                                                                                                    |        | 2014年度已通过                 | 查看                            |                        |                                  | 报告前,需通过本机构账亏上报统计数据,并在上报<br>统计数据时按要求上传国家产品质检中心的授权证 |           |  |  |
|                                                                                                    |        | 2013年度已通过                 | 查看                            |                        |                                  | 书,上传证书后系统自动识别并显示提交社会责任报<br>告栏目                    |           |  |  |
|                                                                                                    |        |                           |                               |                        |                                  |                                                   |           |  |  |
|                                                                                                    | 统计直报数据 |                           |                               | 监督检查                   | 连自查表                             | 相关报告                                              |           |  |  |
|                                                                                                    | 状态操    |                           | 操作                            | 状态                     | 操作                               | 操作                                                |           |  |  |
|                                                                                                    |        | 2018年度审批退回                | 上报数据                          | 2019年度未上报              | 上报                               | 2018年度报告(模板 上传)                                   |           |  |  |
|                                                                                                    |        |                           |                               | 往年上                    | 报记录                              |                                                   |           |  |  |
|                                                                                                    |        | 2017年度丰坦办                 | キト掲                           | 2019年度主王坦              | ± F#2                            | 2017年度据告( 措版 )                                    | -         |  |  |

# 1.3.5 上报数据变更

如果数据已通过审核,需要进行修改。则要进行数据变更操作。

| <b>哥</b> 检验检测机构                                                    | 综合监管周          | 服务平台                 |                                |                        |                    | 用户名:                                              | ) (X<br>11# |
|--------------------------------------------------------------------|----------------|----------------------|--------------------------------|------------------------|--------------------|---------------------------------------------------|-------------|
| 🛄 统计直报                                                             | 当前位置           | 置:统计直报>数据上报          |                                |                        |                    |                                                   |             |
| <ul> <li>▶ 数据上报</li> <li>▶ 专项监督检查上报</li> <li>▶ 检测报告编号上报</li> </ul> | 机构列            | 1、如果使用该账号3、特殊情况需要注意。 | 上报多家机构信息 时,请使<br>清机构信息时,请联系管理单 | 图 添加新机构 功能。<br>2位进行注销。 | 2、如果创建机构时 提示<br>能。 | <b>初均已被注册</b> 时,请使用 <mark>们均信息抚回申诉</mark> 功       |             |
|                                                                    | 机构合称           | • •                  |                                |                        |                    |                                                   | - 1         |
|                                                                    |                | 统计直                  | 报数据                            | 监督检查                   | 查自查表<br>           | 相关报告                                              | - 1         |
|                                                                    |                | 状态                   | 操作                             | 状态                     | 操作                 | 操作                                                | - 1         |
|                                                                    |                | 2018年度已通过            | 变更数据 查看                        | 2019年度未上报              | 上报                 | 2018年度报告(模板 上传)                                   | - 1         |
|                                                                    |                |                      |                                | 往年上                    | 报记录                |                                                   | - 1         |
|                                                                    |                | 2017年度已通过            | 查看                             | 2018年度未上报              | 未上报                | 2017年度报告(模板 查看)                                   |             |
|                                                                    | <              | 2016年度已通过            | 查看                             | 2017年度已上报              | 查看                 | 2016年度报告( 模板 查看 )                                 |             |
|                                                                    |                | 2015年度已通过            | 查看                             | 2016年度已上报              | 查看                 | 关于社会责任报告:国家产品质检中心提交社会责任                           |             |
|                                                                    |                | 2014年度已通过            | 查看                             |                        |                    | 报告刑,需迪过本机构账亏上报郑订数据,并在上报<br>统计数据时按要求上传国家产品质检中心的授权证 |             |
|                                                                    |                | 2013年度已通过            | 查看                             |                        |                    | 书,上传证书后系统自动识别并显示提交社会责任报<br>生栏目                    |             |
| 机构名称: 」 」 」 」 以 区划: 山口曰 曰 」 」                                      |                |                      |                                |                        |                    |                                                   |             |
|                                                                    |                | 统计直                  | 报数据                            | 监督检查                   | 5自查表               | 相关报告                                              |             |
|                                                                    | <del>ل</del> ا |                      | 操作                             | 状态                     | 操作                 | 操作                                                |             |
|                                                                    |                | 2018年度审批退回           | 上报数据                           | 2019年度未上报              | 上报                 | 2018年度报告(模板 上传)                                   |             |
|                                                                    |                |                      |                                | 往年上                    | 报记录                |                                                   |             |
|                                                                    |                | 2017年度未提交            | 未上招                            | 2018年度未上招              | * ト 据              | 2017年度报告( 植板 )                                    | *           |

填写变更原因

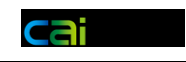

| <b>日</b> 检验检测机构组织                                                  | 综合监管服 | 發平台                                                                                                   |         |            |         | 用产名:                                           |         |   | ()注销 |
|--------------------------------------------------------------------|-------|----------------------------------------------------------------------------------------------------|---------|------------|---------|------------------------------------------------|---------|---|------|
| 🖵 统计直报                                                             | 当前位置  | :统计直报>数据上报                                                                                            | ž       |            |         |                                                |         |   |      |
| <ul> <li>▶ 数据上报</li> <li>▶ 专项监督检查上报</li> <li>▶ 检测报告编号上报</li> </ul> | 机构列制  | 列表 1、如果使用该账号上报多家机构信息时,请使用 添加新机构 功能。 2、如果创建机构时提示机构已被注册时,请使用 机均信息线回伸诉 功能。 3、特殊情况需要 注销机构信息时,请联系管理单位进行注销。 |         |            |         |                                                |         |   |      |
|                                                                    | 机构名称  |                                                                                                    |         |            |         |                                                |         |   |      |
|                                                                    |       | 统计直                                                                                                   | 报数据     | 监督检查       | 自查表     | 相关报告                                           |         |   | - 11 |
|                                                                    |       | 状态                                                                                                    | 操作      |            |         | 操作                                             |         |   |      |
|                                                                    |       | 2018年度已通过                                                                                             | 变更数据 查看 |            | *       | 2018年度报告( 模板                                   | 上传)     |   | - 11 |
|                                                                    |       |                                                                                                    | 变       | 变更原因*:     |         |                                                |         |   |      |
|                                                                    |       | 2017年度已通过                                                                                             | 查看      |            |         | 2017年度报告( 模板                                   | 查看)     |   |      |
|                                                                    | <     | 2016年度已通过                                                                                             | 查看      | 地水市        | - 105   | 2016年度报告(模板                                    | 查看)     | _ |      |
|                                                                    |       | 2015年度已通过                                                                                             | 查看      |            |         | 关于社会责任报告:国家产品质检中心提                             |         |   |      |
|                                                                    |       | 2014年度已通过                                                                                             | 查看      |            |         | 报告前,需通过本机构账号上报就订数据,并住<br>统计数据时按要求上传国家产品质检中心的授制 |         |   |      |
|                                                                    |       | 2013年度已通过                                                                                             | 查看      |            |         | 书,上传证书后系统自动识别并显示<br>告栏目。                       | 提交社会责任报 |   |      |
|                                                                    | 机构名称: |                                                                                                    |         |            |         |                                                | 修改机构信息  | J |      |
|                                                                    |       | 统计直                                                                                                   | 报数据     | 监督检查       | 皆自查表    | 相关报告                                           |         |   |      |
|                                                                    |       | 状态                                                                                                    | 操作      | 状态         | 操作      | 操作                                             |         |   |      |
|                                                                    |       | 2018年度审批退回                                                                                            | 上报数据    | 2019年度未上报  | 上报      | 2018年度报告( 模板                                   | 上传)     |   |      |
|                                                                    |       |                                                                                                    |         | 往年上        | 报记录     |                                                |         |   |      |
|                                                                    |       | 2017年度未得交                                                                                             | 未上招     | 2018年度未 F据 | + F==== | 2017年度报告( 權相                                   | 16 )    |   | *    |

### 1.4 数据审核

### 1.4.1 审核列表

审核列表可以通过上方的查询条件进行筛选,下方会显示审核进度。

| <b>計</b> 检验检测机构组 | 宗合监管服务平台         |      |                 |         |         | 用户名  |                     |     |
|------------------|------------------|------|-----------------|---------|---------|------|---------------------|-----|
| 🖵 统计直报           | 当前位置:统计直报>数据审核   |      |                 |         |         |      |                     |     |
| ▶ 数据审核           | 机构名称             |      | 机构代码            |         | 审核区域    |      | *                   |     |
| ▶ 子账号管理          | 实体类型             | ~    | 财务会计制度          | ~       | 行业分类代码  |      |                     |     |
| ▶ 证书查询<br>▶ 初约来说 |                  |      |                 |         |         |      |                     |     |
| ▶ 机构注销           | 数据列表             |      |                 |         |         |      |                     |     |
| ▶ 上报统计           | 机构名称             | 实体类型 | 财务会计制度 行业分类     | 代码 机构代码 | 行政区划    | 申请类型 | 申请时间                | 操作  |
| ▶ 数据排名           | A REAL PROPERTY. | 法人单位 | 企业单位会计制<br>3451 |         | 江西省 南昌市 | 提交数据 | 2019-02-14 19:02:20 | 审批  |
| ▶ 专项监督检查         |                  |      | 度               |         |         |      |                     |     |
| ▶ 松渕报告登着         |                  |      |                 |         |         |      |                     |     |
|                  |                  |      |                 |         |         |      |                     |     |
| 资质认定管理           |                  |      |                 |         |         |      |                     |     |
|                  |                  |      |                 |         |         |      |                     |     |
|                  |                  |      |                 |         |         |      |                     |     |
|                  |                  |      |                 |         |         |      |                     |     |
|                  |                  |      |                 |         |         |      |                     |     |
|                  |                  |      |                 |         |         |      |                     |     |
|                  |                  |      |                 |         |         |      |                     |     |
|                  | 审批进度 0/0(0.0%)   |      |                 |         |         |      | 待审批 1/1 第           | 1▼页 |

### 1.4.2 数据审核

审核数据页面

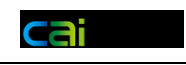

| <b>記</b> 检验检测机构组 | 宗合监管服 | 务平台           |                   |                |                      |                | 用户名:        |                       |   |
|------------------|-------|---------------|-------------------|----------------|----------------------|----------------|-------------|-----------------------|---|
| □ 统计直报           | 当前位置: | 统计直报>数排       | 冒审核               |                |                      |                |             |                       |   |
|                  |       |               |                   | 数据年份: 2018     | 审批单位: 山西省市场监督管       | 理局(知识产权局)      | 数据状态: 已提交   | 打印                    |   |
| ▶ 子账号管理          |       |               |                   |                |                      |                |             |                       |   |
| ▶ 证书查询           | 01    | 单位类型(01-1): ; | 去人单位              |                | 组织机构代码/社会信用代码(财      | 务所属法人单位)(01-3/ | 01-4):      | 咨询电话:<br>010-58116300 |   |
| ▶ 机构查询           |       | 法人单位名称(02-1)  |                   |                |                      |                |             | 电子邮箱:                 |   |
| ▶ 机构注销           | 02    | 法人单位行业分类付     | 3451 (四位数字): 3451 |                |                      |                |             | qtsëcnca.gov.c        | a |
| ▶ 上报统计           | 02    | 03-1 单位注册地址;  | 及行政区划 山西省 太原市     | 市小店区 (140105)  | 丰溪街道办卧龙城实验小学隔壁       |                |             |                       | _ |
| ▶ 数据排名           | 05    | 03-2 单位所在地址   | 吸行政区划 江西省 南昌市     | ち (360100) 丰溪往 | 道办卧龙城实验小学隔壁          |                |             |                       |   |
| ▶ 专项监督检查         |       | 登记注册(或批准)机    | 关名称 级别 注册号        |                |                      |                |             |                       |   |
| ▶ 检测报告查看         |       | 1 市场监督管理部门    |                   | 机关级别           |                      | 登记注册号          |             |                       |   |
| ☺ 评审管理           |       |               |                   |                |                      |                |             |                       |   |
|                  | • 04  | 2 5帧布(目0) 1   |                   | 机大级剂           |                      | 変化注册号          |             |                       |   |
|                  |       | 3 民政部门        |                   | 机关级别           |                      | 登记注册号          |             |                       |   |
|                  |       | 4 其他(请注明批准标   | (关)               | 机关级别           |                      | 批准机关           |             |                       |   |
|                  | 05    | 法定代表人(单位负     | 贵人):余雪华           |                | 开业(成立)时间: 2018-04-01 |                |             |                       |   |
|                  |       | 联系方式(请填写上     | 8负责人的联系方式)        |                |                      |                |             |                       |   |
|                  |       | ¥淮冈县·∩70      | 1                 | 同              | ⇒由;∓・7052004         |                | 由 注 今 和 号 · |                       | * |
|                  |       | 审批结果*:        | 🖲 审批退回 🗍 审批通过     | ◎ 审批转交         | 退回原因*:               |                |             | ~                     |   |
|                  |       | 审批意见♥:        |                   |                |                      |                | *<br>*      |                       |   |
|                  |       |               |                   | 审批             |                      | 取消             |             |                       |   |

### 1.4.3 数据退回

如果数据有误,需要退回修改时,需要选择退回原因,并且要填写审批意见。

| <b>記</b> 检验检测机构组                                             | 综合监管服务平台 用户名:山西省市场监督部<br>(知识于10月)                                                                                                    | 野谷酸                    | 注 销 |
|--------------------------------------------------------------|----------------------------------------------------------------------------------------------------|------------------------|-----|
|                                                              | 当前位置:统计直报>数据审核<br>数据年份:2018 审批单位:山西省市场监督管理局(姚识产权局) 数据状态:已提交 打印                                                                                                    |                        |     |
| ▶ 子账号管理                                                      | 11         企业控股情况:回有控股           12         雪业状态:筹建                                                                                                    | 咨询电话:<br>)10-58116300  | *   |
| ▶ 机构查询<br>▶ 机构注销                                             | 素新技术企业以定情况。         atit         atit | 电子邮箱:<br>sëonca.gov.on |     |
| <ul> <li>▶ 上报统计</li> <li>▶ 数据排名</li> <li>▶ 专项监督检查</li> </ul> | 上市及新三板挂牌情况:<br>14 是否境内上市和在新三级挂牌? 否                                                                                                    |                        |     |
| <ul> <li>▶ 检测报告查看</li> <li>○ 评审管理</li> </ul>                 |                                                                                                    |                        |     |
| 3 资质认定管理                                                     | - 2和昭和州人員和望安は版: 元 保養文団 ク元<br>3其他品种 保養文出 万元                                                                                                    |                        |     |
|                                                              | 粘油检测线域。<br>按照面再起流行业分类,检验检测服务涉及的行业领域代码(可多选,挑选主要的业务选择,建议不超过10项1)。<br>生态保护和环境治理业 公共设路管理业 属民品务业                                                                                                    |                        | Ŧ   |
|                                                              |                                                                                                    | 1<br>4<br>1            |     |

### 1.4.4 审核转交

如果审核单位发现该机构不应该由自己审核时,可以选择审核转交,让认监委管理 重新为机构指派审核单位。选择审核转交后,审批意见自动默认,审核单位也可以 进行修改。

| ERIE 国家i | 人证认可监督管理委员会信息中心<br>netr of Cetification and Accreditation Administration of Peocle's Recubic of China | 系统用户手册 | cai   |
|----------|----------------------------------------------------------------------------------------------------|--------|-------|
| 审批结果*:   | ◎ 审批退回 ◎ 审批通过 🧿 审批转交                                                                                  |        |       |
| 审批意见*:   | 审批转交                                                                                                  |        | A<br> |
|          | 审批                                                                                                    | 取 消    |       |

### 1.4.5 审核指派

当认监委管理员为机构进行审核指派时,系统会出现新审核单位的三级联动下 拉菜单。

| <b>記</b> 检验检测机构组                                   | 宗合监管服务平台              |                        |            |                | 用户名: 国家认                                    |                          |     |
|----------------------------------------------------|-----------------------|------------------------|------------|----------------|---------------------------------------------|--------------------------|-----|
| <ul> <li>□ 统计直报</li> <li>→ 数据审核</li> </ul>         | 当前位置:统计直报>数据审核        |                        | 数据年份: 2018 | 审批单位;国家认监委     | 数据状态:已提交 打                                  | 戶印                       |     |
| ▶ 数据复审<br>▶ 账号查询                                   | 上报流程                  |                        |            |                |                                             | 咨询电话:<br>010-58116300    | ] Î |
| ▶ 复审账号管理<br>▶ 证书查询                                 | 操作类型<br>提交数据          | 操作人<br>张峰巍             | 环节说明       |                | 操作时间<br>2019-01-30 19:01:47                 | 电子邮箱:<br>qts@onca.gov.on |     |
| ▶ 机构查询<br>▶ 机构注销                                   | 机装入长周                 |                        |            |                |                                             |                          | 7   |
| ▶ 上报统计<br>▶ 数据排名                                   |                       | 几构定向雷达图                |            |                | 国家认监委<br>认可中心<br>公安刑事技术评审组<br>司法鉴定评审组       | ~                        |     |
| ▶ 数据报表<br>▶ 国家中心查询                                 | 本省平均值<br>全国平均值        | 人员                     |            |                | 食品药品评审组<br>综合评审组<br>烟草评审组<br>安心评审组          | H                        |     |
| ▶ 专项监督检查 ▶ 上报时间配置                                  | 设备                    | 利润                     |            |                | 石油评审组<br>卫生评审组<br>环保评审组                     |                          |     |
| <ul> <li>▶ 专项监督检查统计</li> <li>▶ 直报上报后台配置</li> </ul> | X                     |                        |            |                | ()1007(平)平型组<br>(供排水水质评审组<br>铁道评审组<br>国防评审组 |                          |     |
| ▶ 检测报告查看 ○ 评审管理                                    |                       |                        | ===        | er ill at Pre  | 电刀杆量组<br>海洋评审组<br>交通评审组<br>水利评重组            |                          | ÷   |
| ↔ 双随机                                              | 申批結果*: ○ 申打<br>申批意见*: | nem o auga o anan<br>Y | ŧIT        | #111#11271 以监委 |                                             | *                        |     |
| <ul> <li></li></ul>                                |                       | 审批                     |            | 取消             |                                             |                          |     |

### 1.4.6 审核历程

上报数据中,包含数据的审核历程。可以看到各个节点的操作时间以及系统识 别的重要信息。

| 上报流程 |       |                       |                     | 咨询电<br>010-58   |
|------|-------|-----------------------|---------------------|-----------------|
| 操作类型 | 操作人   | 环节说明                  | 操作时间                | 电子曲<br>qts@cnca |
| 提交数据 |       |                       | 2019-02-14 19:02:20 |                 |
| 变更数据 |       |                       | 2019-02-14 19:02:41 |                 |
| 审批通过 | 国家认监委 | 审批通过                  | 2019-02-14 18:02:28 |                 |
| 提交数据 |       |                       | 2019-02-14 17:02:35 |                 |
| 审批退回 | 国家认监委 | 国民经济行业分类代码有误,请在修改机构信息 | 2019-01-31 14:01:44 |                 |
| 审批退回 | 国家认监委 | 国民经济行业分类代码有误,请在修改机构信息 | 2019-01-31 14:01:51 |                 |
| 审批退回 | 国家认监委 | 国民经济行业分类代码有误,请在修改机构信息 | 2019-01-31 14:01:23 |                 |
| 提交数据 |       |                       | 2019-01-31 14:01:37 |                 |
| 撤回数据 |       |                       | 2019-01-31 14:01:53 |                 |

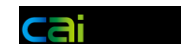

### 1.5 证书管理

#### 1.5.1 证书列表

点击证书查询,可以进入证书列表。并可以通过证书号、获证机构名称等条件 对证书信息进行检索。

| <b>日</b> 检验检                                                | 测机构综合监管服务平台    |               |                     |     | 用户名:四川省市场监                 |                   |            |
|-------------------------------------------------------------|----------------|---------------|---------------------|-----|----------------------------|-------------------|------------|
| 🖪 统计直报                                                      | 当前位置:统计直报>证书查询 |               |                     |     |                            |                   |            |
| <ul> <li>▶ 数据审核</li> <li>▶ 子账号管理</li> <li>▶ 证书查询</li> </ul> | 证书号            | ▲<br>择任何文件 覆盖 | 获证机构名称<br>2018年上报状态 | 证书管 | 理单位四川省市场监督<br>《<br>下载当前有效证 | 管理局<br>[书列表       |            |
| ▶ 机构查询<br>▶ 机构注销                                            | 数据列表           |               |                     |     |                            |                   |            |
| ▶ 上报统计<br>▶ 数据排名<br>▶ 专项监督检查                                | 证书管理单位         | 证书号           | 证书对应机构名件            |     | 2016年                      | 2017 <del>年</del> |            |
| 评审管理<br>资质认定管理                                              |                |               |                     |     |                            |                   |            |
|                                                             |                |               |                     |     |                            |                   |            |
|                                                             |                |               |                     |     |                            |                   |            |
|                                                             |                |               |                     |     |                            |                   |            |
|                                                             |                |               |                     |     | 记录数                        | 0/0 ₩ 1 ▼         | क          |
|                                                             |                |               |                     |     | HL/MOX                     | 676 36 T          | 9 <b>4</b> |

### 1.5.2 证书上传

通过列表上方的文件上传按钮,上传符合模板规则的 excel 证书列表。

| <b>語</b> 检验检                                                               | 测机构综合监管服务平台                |                  |                   |     | 用户名: 四川省市场监                 |                       | ◎ ⊗ 注销 |
|----------------------------------------------------------------------------|----------------------------|------------------|-------------------|-----|-----------------------------|-----------------------|--------|
| 🖪 统计直报                                                                     | 当前位置:统计直报>证书查询             |                  |                   |     |                             |                       |        |
| ▶ 数据审核<br>▶ 子账号管理<br>▶ 证式查询                                                | 证书号<br>2017年上报状态<br>选择文件 未 | ▲<br>选择任何文件 覆盖   | 获证机构名称            | 证书' | 管理单位四川音市场监督<br>へ<br>下载当前有效证 | 管理局                   |        |
| ▶ 机构查询<br>▶ 机构注销                                                           | 数据列表                       |                  |                   |     |                             |                       |        |
| <ul> <li>▶ 上报统计</li> <li>▶ 数据排名</li> <li>▶ 专项监督检查</li> <li>评审管理</li> </ul> | ₩.35%世界G                   | 世 <del>书</del> 号 | 11:755/M/81492145 |     | 20164                       | 20174                 |        |
| 資质认定管理                                                                     |                            |                  |                   |     |                             |                       |        |
|                                                                            |                            |                  |                   |     | 记录数                         | 0/0 第 <mark>1▼</mark> | д      |

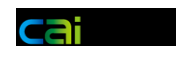

# 1.5.3 证书匹配

#### 系统会根据证书编号自动匹配机构的上报情况。

| 证书管理单位     | 证书号          | 证书对应机构名称                     | 2016年      | 2017年   |
|------------|--------------|------------------------------|------------|---------|
| 北京市质量技术监督局 | 2011010104C  | 北京市毛麻丝织品质量监督检验站              | 已上报        | 未上报     |
| 北京市质量技术监督局 | 2011010107M  | 北京市建筑五金水暖产品质量监督检验站           | 未上报        | 未上报     |
| 北京市质量技术监督局 | 2011010113C  | 北京市地毯质量监督检验站                 | 已上报        | 未上报     |
| 北京市质量技术监督局 | 2011010115C  | 北京市塑料制品质量监督检验站               | 未上报        | 未上报     |
| 北京市质量技术监督局 | 2011010130M  | 北京市水泥质量监督检验站                 | 日上报        | 未上报     |
| 北京市质量技术监督局 | 2011010137R  | 北京金地通检测技术中心                  | 日上报        | 未上报     |
| 北京市质量技术监督局 | 2011010144C  | 北京市家用电器质量监督检验站               | 日上报        | 未上报     |
| 北京市质量技术监督局 | 2011010145V  | 北京市粮油食品检验所(北京市粮油及复制品质量监督检验站) | 未上报        | 未上报     |
| 北京市质量技术监督局 | 2011010164S  | 北京市海淀区食品药品安全监控中心             | 未上报        | 未上报     |
| 北京市质量技术监督局 | 2011010166P  | 北京天龙大田机动车检测有限公司              | 已上报        | 未上报     |
| 北京市质量技术监督局 | 2011010173P  | 北京市朝开小关汽车检测有限公司              | 已上报        | 未上报     |
| 北京市质量技术监督局 | 2011010177S  | 北京市丰台区药品检验所                  | 已上报        | 未上报     |
| 北京市质量技术监督局 | 2011010195Z  | 中国烟草总公司北京市公司北京市烟草质量监督检验站     | 已上报        | 未上报     |
| 北京市质量技术监督局 | 2011010202P  | 北京市京北机动车检测场                  | 已上报        | 未上报     |
| 北京市质量技术监督局 | 2011010203P  | 北京门头沟机动车检测场有限公司              | 已上报        | 未上报     |
| 北京市质量技术监督局 | 2011010205P  | 平谷机动车检测场                     | 已上报        | 未上报     |
| 北京市质量技术监督局 | 2011010240R  | 北京市公路桥梁建设集团皖城工程试验检测有限公司      | 已上报        | 未上报     |
| 北京市质量技术监督局 | 2011010243V  | 北京市大兴区农产品质量检测中心              | 已上报        | 未上报     |
| 北京市质量技术监督局 | 2011010249Z  | 北京市服务机械研究所(北京市饮服食品机械质量监督检验站) | 已上报        | 未上报     |
| 北方主任且住主张和国 | 20110102551/ | それ単省は同じ委員会有関連支援              |            | + L#2   |
|            |              |                              | 记录数 50/523 | 第 1 ▼ 页 |

### 1.6 账号管理

### 1.6.1 审核子账号管理

审核子账号列表上方,有新增子账号按钮。

| <b>記</b> 检验检测                                               | 则机构综合监管服务平台  |                                                                                                    |           |        |      | 用户名: | ○ ○ ○ ○ ○ ○ ○ ○ ○ ○ ○ ○ ○ ○ ○ ○ ○ ○ ○ |
|-------------------------------------------------------------|--------------|----------------------------------------------------------------------------------------------------|-----------|--------|------|------|---------------------------------------|
| <ul> <li>№ 統计直报</li> <li>▶ 数据审核</li> <li>▶ 子账号管理</li> </ul> | 当前位置:统计直报>子账 | 号管理                                                                                                    | =         | 子账号列表  |      |      | 添加                                    |
| ▶ 证书查询                                                      | 数据列表         |                                                                                                    |           |        |      |      |                                       |
| ▶ 机构查询 ▶ 机构注销                                               | 名称           | email(登录账号)                                                                                                    | 手机号(登录账号) | 密码     | 审核区域 | 账号状态 | 操作                                    |
| ▶ 上报统计                                                      |              |                                                                                                    |           | 123456 | 成都市  | 有效   | <b>侍用 编辑</b>                          |
| ▶ 数据排名<br>★ 西 些 帮 …                                         | -            | and the second second sec |           | 123456 | 成都市  | 有效   | <b>学用 编辑</b>                          |
| : 评审管理                                                      | 1 mars       |                                                                                                    |           | 123456 | 自贡市  | 有效   | 停用 编辑                                 |
| 资质认定管理                                                      | 1000         | 10000                                                                                                    | 1000      | 123456 | 攀枝花市 | 有效   | · 使用 · 编辑                             |
|                                                             |              | ,                                                                                                    |           | 123456 | 泸州市  | 有效   | · · · · · · · · · · · · · · · · · · · |
|                                                             |              |                                                                                                    | 1         | 123456 | 德阳市  | 有效   | 毎月 编辑                                 |
|                                                             |              |                                                                                                    |           | 56     | 绵阳市  | 有效   | <b>停用</b> 编辑                          |
|                                                             |              |                                                                                                    |           | 123456 | 广元市  | 有效   | <b>停用</b> 编辑                          |
|                                                             |              |                                                                                                    |           | 123456 | 遂宁市  | 有效   | 使用の線線                                 |
|                                                             |              |                                                                                                    | 1000      | 123456 | 内江市  | 有效   | 毎月 第級                                 |
|                                                             | 100          | in the com                                                                                                    |           | 123456 | 乐山市  | 有效   | 使用 集報                                 |
|                                                             |              | -                                                                                                    | 1370£     | 123456 | 南充市  | 有效   | ●用 第編 -                               |

填写相应信息,选择子账号的审核区域就可以保存子账号信息了。

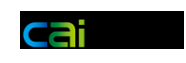

| C C C C C C C C C C C C C C C C C C C                                                                                                    |                   | 当前位置:统计直报>子账号管理 |     |     |                           |            |              | 用广省: | 额 账号 | 注制 |
|----------------------------------------------------------------------------------------------------|-------------------|-----------------|-----|-----|---------------------------|------------|--------------|------|------|----|
| i xarada   i xarada   i xar                                                                                                    |                   |                 |     |     | 1 (0.47)                  |            |              |      |      |    |
| > Jost max       Safe       Safe                                                                                                    |                   |                 |     | 于悉于 | <b>宁珊辑</b><br>*最否分许窗核太区词机 | 构上报数据(市级子明 | • <u> </u>   |      |      |    |
| · · · · · · · · · · · · · · · · · · ·                                                                                                    | ▶ 丁叔节言述<br>> 江北太治 | 名称*             |     |     |                           | 号忽略此项)*    | " ◎ 允许 ⑧ 不允许 |      |      |    |
| ● (1)         ● (1)         ● (1)         ● (1)         ● (1)         ● (1)         ● (1)         ● (1)         ● (1)         ● (1)         ● (1)         ● (1)         ● (1)         ● (1)         ● (1)         ● (1)         ● (1)         ● (1)         ● (1)         ● (1)         ● (1)         ● (1)         ● (1)         ● (1)         ● (1)         ● (1)         ● (1)         ● (1)         ● (1)         ● (1)         ● (1)         ● (1)         ● (1)         ● (1)         ● (1)         ● (1)         ● (1)         ● (1)         ● (1)         ● (1)         ● (1)         ● (1)         ● (1)         ● (1)         ● (1)         ● (1)         ● (1)         ● (1)         ● (1)         ● (1)         ● (1)         ● (1)         ● (1)         ● (1)         ● (1)         ● (1)         ● (1)         ● (1)         ● (1)         ● (1)         ● (1)         ● (1)         ● (1)         ● (1)         ● (1)         ● (1)         ● (1)         ● (1)         ● (1)         ● (1)         ● (1)         ● (1)         ● (1)         ● (1)         ● (1)         ● (1)         ● (1)         ● (1)         ● (1)         ● (1)         ● (1)         ● (1)         ● (1)         ● (1)         ● (1)         ● (1)         ● (1)         ● (1) <t< th=""><th>▶ 紅竹里洞</th><th>*單板区域(市)</th><th>成都市</th><th></th><th></th><th>审核区域(县、区)</th><th></th><th>*</th><th></th><th></th></t<>                                                                                                    | ▶ 紅竹里洞            | *單板区域(市)        | 成都市 |     |                           | 审核区域(县、区)  |              | *    |      |    |
| · (1) · (1) · ( | ▶ 机构重调            | *电子邮件(登录账号)     |     |     | *4                        | 手机号码(登录账号) | 简阳市          |      |      |    |
| · 上点和11         · 上点和11         · 上点和11         · 上点和11         · 上点和11         · 上点和11         · 上点和1         · 上点和         · 上点         · 上点         · 上         · 上         · 上                                                                                                    | ▶ 机构注销            | *密码             |     |     |                           |            | 瑞江区<br>青羊区   |      |      |    |
| )         2         10         34         万公臣         7           (注:)         10         10         10         10         10         10           (注:)         10         10         10         10         10         10         10         10         10         10         10         10         10         10         10         10         10         10         10         10         10         10         10         10         10         10         10         10         10         10         10         10         10         10         10         10         10         10         10         10         10         10         10         10         10         10         10         10         10         10         10         10         10         10         10         10         10         10         10         10         10         10         10         10         10         10         10         10         10         10         10         10         10         10         10         10         10         10         10         10         10         10         10         10         10         10                                                                                                    | ▶ Linkervit       |                 |     |     |                           |            | 金牛区<br>法保区   |      |      |    |
| 字中在留叶         2点时之二           浮音管理         第4000           波质以云雷理         第2000           公式         2000           加速         2000           加速         2000                                                                                                    | ▶ 蚁运掠在            |                 |     | 提交  | 取消                        |            | 成华区          | E    |      |    |
| 注申管理<br>資度以定管理<br>新設<br>「 、 、 、 、 、 、 、 、 、 、 、 、 、 、 、 、 、 、                                                                                                    | ▶ 专坝监督…           |                 |     |     |                           |            | 龙泉鉾区<br>青白江区 |      |      |    |
|                                                                                                    | 评审管理              |                 |     |     |                           |            | 新都区<br>通江区   |      |      |    |
| 中部公                                                                                                    | 资质认定管理            |                 |     |     |                           |            | 双流区          |      |      |    |
| ·                                                                                                    |                   |                 |     |     |                           |            | 郡部즈<br>金堂長   |      |      |    |
| 新建品1                                                                                                    |                   | 1               |     |     |                           |            | 大邑县<br>:蒲江县  |      |      |    |
|                                                                                                    |                   |                 |     |     |                           |            | 新津县          | w.   |      |    |
|                                                                                                    |                   |                 |     |     |                           |            |              |      |      |    |
|                                                                                                    |                   |                 |     |     |                           |            |              |      |      |    |
|                                                                                                    |                   |                 |     |     |                           |            |              |      |      |    |
|                                                                                                    |                   |                 |     |     |                           |            |              |      |      |    |
|                                                                                                    |                   |                 |     |     |                           |            |              |      |      |    |
|                                                                                                    |                   |                 |     |     |                           |            |              |      |      |    |
|                                                                                                    |                   |                 |     |     |                           |            |              |      |      |    |
|                                                                                                    |                   |                 |     |     |                           |            |              |      |      |    |
|                                                                                                    |                   |                 |     |     |                           |            |              |      |      |    |
|                                                                                                    |                   |                 |     |     |                           |            |              |      |      |    |

子账号登录只能够对审核区域内的机构进行数据审核操作,没有其他权限。

| <b>語</b> 检验检测                             | 机构综合监管服务平台       |                    |      |                | 用户名:                | ● ◎ ⊗ |
|-------------------------------------------|------------------|--------------------|------|----------------|---------------------|-------|
| 🖪 统计直报                                    | 当前位置:统计直报>数据审核   |                    |      |                |                     |       |
| ▶ 数据审核                                    | 机构名称             | 机构代码               |      | 审核区域           | ~                   | ٩     |
| ▶ 子账号管理                                   | 实体类型             | > 财务会计制度           | *    | 行业分类代码 棉江区 青羊区 | *                   |       |
| ▶ 机构查询                                    |                  |                    |      | 金牛区<br>武侯区     |                     |       |
| ▶ 上报统计                                    | 数据列表             |                    |      | 成华区<br>放泉驿区    |                     |       |
| ▶ 蚁焙排苔<br>▶ 检测报告····                      | 机构名称             | 实体类型 财务会计制度 行业分类代码 | 机构代码 | 行政区别青白江区新都区    | = 申请时间              | 操作    |
| · (1) (1) (1) (1) (1) (1) (1) (1) (1) (1) |                  | 法人单位 企业单位会计制度 7452 |      | 四川省成都市 温江区 双流区 | 2019-02-14 10:02:56 | 审批    |
|                                           |                  |                    |      | 即都区<br>余堂县     |                     |       |
| 资质认定管理                                    |                  |                    |      | 大昌長            |                     |       |
|                                           |                  |                    |      | 新津县            |                     |       |
|                                           |                  |                    |      | 彭州市            | <b>T</b>            |       |
|                                           |                  |                    |      |                |                     |       |
|                                           |                  |                    |      |                |                     |       |
|                                           |                  |                    |      |                |                     |       |
|                                           |                  |                    |      |                |                     |       |
|                                           |                  |                    |      |                |                     |       |
|                                           |                  |                    |      |                |                     |       |
|                                           |                  |                    |      |                |                     |       |
|                                           |                  |                    |      |                |                     |       |
|                                           |                  |                    |      |                |                     |       |
|                                           | 审批进度 0/353(0.0%) |                    |      |                | 待审批 1/1 第           | 1 • 页 |
|                                           |                  |                    |      |                |                     |       |

### 1.6.2 复审账号管理

复审账号列表。

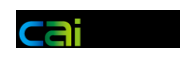

| CHR C                   | 当前位置:统计直接 | 校>复审账号管理                 |           | 在 中部 日 1 | 9 ±              |                  |      |    |
|-------------------------|-----------|--------------------------|-----------|----------|------------------|------------------|------|----|
| B审核<br>B复审              |           |                          |           | 星甲烟亏3    | 则衣               |                  | 添;   | 加  |
| 导查询                     | 数据列表      |                          |           |          |                  |                  |      |    |
| #账号…<br><sup>出</sup> 帝询 | 名称        | email(登录账号)              | 手机号(登录账号) | 密码       | 审核区域             | 审核行业             | 账号状态 | 操作 |
| 9查询                     | 2018年专家审  | 13021999010@163.com      |           |          | 北京市,天津市,河北省,山西省, | 食品及食品接触材料,药品,医疗  | 有效   | 编辑 |
| 9注销                     | 2018年专家审  | fuping2666@163.com       |           |          | 北京市,天津市,河北省,山西省, | 环保设备,环境监测,水质     | 停用   | 编辑 |
| Luin it                 | 2018年专家审  | kejiang@163.com          |           |          | 北京市,天津市,河北省,山西省, | 建筑工程,建筑材料        | 停用   | 编辑 |
| 排名                      | 2018年专家审  | chunshunwang@soho.com    |           |          | 北京市,天津市,河北省,山西省, | 电力(包含核电),电子电器,软件 | 停用   | 编辑 |
| · 中心…                   | 2018年专家审  | hxq1985@sina.com         |           |          | 北京市,天津市,河北省,山西省, | 机动车安检机动车环检机动车    | 停用   | 编辑 |
| 监督··· 4                 | 2018年专家审  | 13701232199@163.com      |           | ~        | 北京市,天津市,河北省,山西省, | 公安刑事技术,司法鉴定,纺织服  | 停用   | 编辑 |
| 时间…                     | 2018年专家审  | qianhong@mail.caasnet.cn |           |          |                  | 食品及食品接触材料,药品,医疗  | 停用   | 编辑 |
| 上报                      | 专家1       | 15982268226@cnca.gov.cn  |           |          | 上海市              | 食品及食品接触材料,药品,医疗  | 有效   | 编辑 |
|                         | 陈开宇       | 13641193940@136.com      |           |          | 北京市,天津市,河北省,山西省, |                  | 停用   | 编辑 |
|                         | 薛颖        | xuey0701@sina.com        |           |          | 北京市,天津市,河北省,山西省, | 食品,综合,其他,卫生计生    | 停用   | 编辑 |
| _                       |           |                          |           |          |                  |                  |      |    |
| -                       |           |                          |           |          |                  |                  |      |    |
| 定百姓                     |           |                          |           |          |                  |                  |      |    |

#### 设置复审账号的相关信息。

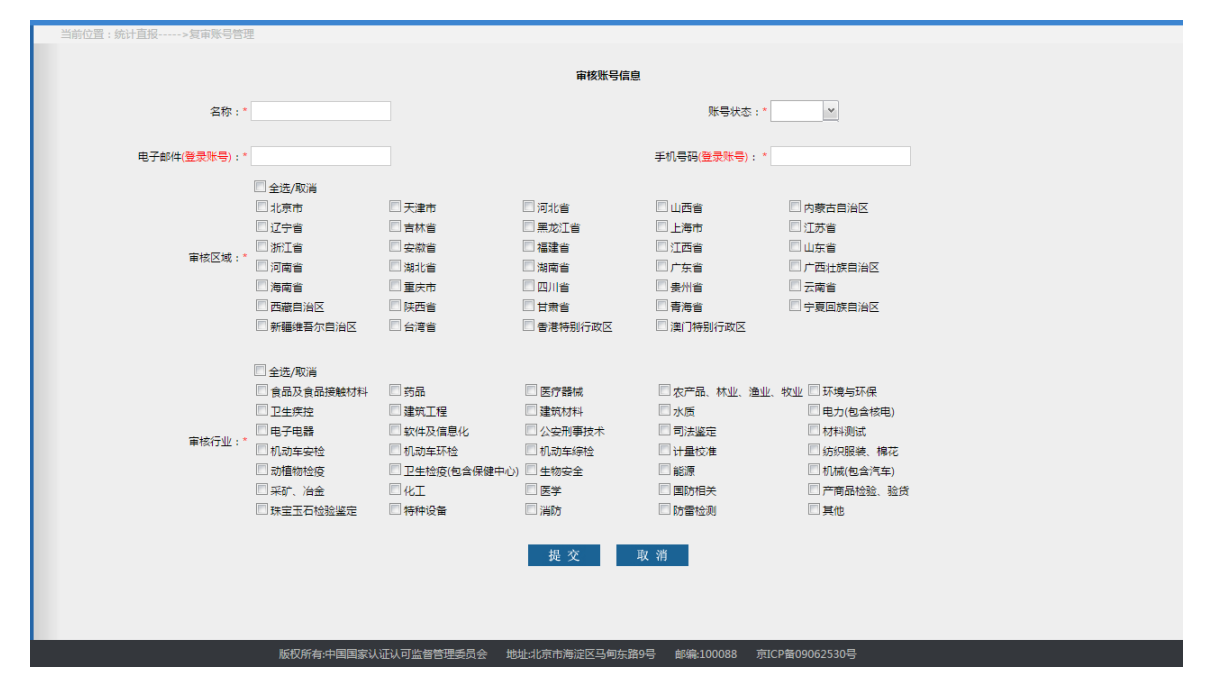

# 1.6.3 审核账号

认监委用户可以查询所有审核账号的信息。

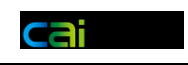

| 检验检测机       | <b>ቢ构综合监管服务平台</b> |      |        |      |        |                          | 用户名: 国家认监 | ≰ (⊖<br>前页 |  |
|-------------|-------------------|------|--------|------|--------|--------------------------|-----------|------------|--|
| 直报          | 当前位置:统计直报>账号查询    |      |        |      |        |                          |           |            |  |
| 据审核         | 用户名称              | 机构名称 |        |      | 账号     |                          | 账号类型 审核财  | Ş          |  |
| 后复审         | 邮箱                | 手机号  |        |      | 组织机构代码 |                          |           |            |  |
| 7호间<br>#张号… |                   |      |        |      |        |                          |           |            |  |
| H查询         | 数据列表              |      |        |      |        |                          |           |            |  |
| <b>)</b> 查询 | 用户名称              | 机构名称 | 组织机构代码 | 登录账号 | 密码     | 手机号码 邮箱                  | 用户类型      | 操作         |  |
| 的注销         | 公安刑事技术            |      |        |      |        |                          | 组织机构      | 編輯         |  |
| 统计          | 国实                |      |        |      |        |                          | 组织机构      | 編辑         |  |
| 排名          | 新疆生产建设            |      |        |      |        |                          | 组织机构      | 编辑         |  |
| 按本<br>中心    | 司法鉴定评审组           |      |        |      |        |                          | 组织机构      | 编辑         |  |
| 발督…         | 食品药品评审组           |      |        |      |        |                          | 组织机构      | 编辑         |  |
| Brj (4) ••• | 综合评审组             |      |        |      |        |                          | 组织机构      | 编辑         |  |
| 上报          | 烟草评审组             |      |        |      |        |                          | 组织机构      | 編輯         |  |
| RH          | 北京市市场监            |      |        | 100  |        |                          | 组织机构      | 編編         |  |
| <u> </u>    | 天津市市场监            |      |        |      |        |                          | 组织机构      | 编辑         |  |
| _           | 河北省市场监            |      |        |      |        | 18603119319 38188584@qq. | 组织机构      | 编辑         |  |
| ÐT          | 山西省市场监            |      |        |      |        |                          | 组织机构      | 编辑         |  |
| 定管理         | 内蒙古自治区            |      |        |      |        |                          | 组织机构      | 编辑         |  |
|             | 辽宁省市场监            |      |        |      |        |                          | 1.株3      | 编辑         |  |
|             |                   |      |        |      |        |                          | 记录数 50/69 | 第 1 ▼ 页    |  |

### 1.7 专家复审

#### 1.7.1 复审列表

复审列表显示该账号的审核区域和行业,并且可以对机构进行排序,以识别数 据异常的机构。未查看过的机构显示为粗体字,已查看过的机构显示为正常格式。

| <b>日</b> 检验检  | 测机构综合 | 监管服务平台                       |                               |                                         |                         |                    |                | 用户名:         |             | ) ① 〇〇              |
|---------------|-------|------------------------------|-------------------------------|-----------------------------------------|-------------------------|--------------------|----------------|--------------|-------------|---------------------|
| <b>氏</b> 统计直接 | 当前位置: | 统计直报>数据复                     | E审                            |                                         |                         |                    |                |              |             |                     |
| → 数据复审        | 审核区域  | 北京市,天津市,河北省,<br>区,陕西省,甘肃省,青海 | 山西省,内蒙古自治区,辽<br>省,宁夏回族自治区,新疆约 | 宁省,吉林省,黑龙江省,上海市,江苏<br>准吾尔自治区,台湾省,香港特别行政 | 首,浙江省,安徽省,<br>如区,澳门特别行政 | 福建省,江西省,山东省,河<br>区 | 割省,湖北省,湖南省,广东省 | 前,广西壮族自治区,海南 | 1省,重庆市,四川省, | 云南省,西藏自治            |
| ▶ 复审账号管理      | 审核行业  | 食品及食品接触材料,剪                  | 5品,医疗器械,农产品、林                 | 业、渔业、牧业,卫生疾控                            |                         |                    |                |              |             |                     |
|               | 排名类型  | 总收入                          | *                             | 排名顺序                                    | 倒序(由大到小)                | ~                  | 浏览状态           |              | ~           |                     |
|               | 机构名称  |                              |                               | 组织机构/社会信用代码                             |                         |                    | 财务会计制度         |              | ~           | ×                   |
|               | 数据状态  | 管理单位审核通过                     | *                             | 是否被复审                                   | 否                       | ~                  |                |              |             |                     |
|               | 机构名称  |                              |                               | 组织机构/社会信用代码                             | 实体类型                    | 会计制度               | 联系人            | 联系方式         | 总收入         | 操作                  |
|               |       |                              |                               |                                         |                         |                    |                |              |             |                     |
|               |       |                              |                               |                                         |                         |                    |                |              |             |                     |
|               |       |                              |                               |                                         |                         |                    |                |              |             |                     |
|               |       |                              |                               |                                         |                         |                    |                |              |             |                     |
|               |       |                              |                               |                                         |                         |                    |                |              |             |                     |
|               |       |                              |                               |                                         |                         |                    |                |              |             |                     |
|               |       |                              |                               |                                         |                         |                    |                |              |             |                     |
|               |       |                              |                               |                                         |                         |                    |                |              |             |                     |
|               |       |                              |                               |                                         |                         |                    |                |              |             |                     |
|               |       |                              |                               |                                         |                         |                    |                |              |             |                     |
|               |       |                              |                               |                                         |                         |                    |                |              |             |                     |
|               |       |                              |                               |                                         |                         |                    |                |              |             |                     |
|               |       |                              |                               |                                         |                         |                    |                |              |             |                     |
|               |       |                              |                               |                                         |                         |                    |                |              | 记录数 0/0     | 第 <mark>1▼</mark> 页 |

### 1.7.2 专家复审

复审页面可以查看机构的详细信息,如果需要退回重填则填写复审意见进行退回。

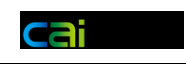

| <b>記</b> 检验检 | 测机构综合监管服务平台     |         |                       | 用户名:                  | ○ ○ ○ ○ ○ ○ ○ ○ ○ ○ ○ ○ ○ ○ ○ ○ ○ ○ ○ |
|--------------|-----------------|---------|-----------------------|-----------------------|---------------------------------------|
| 🖪 统计直报       | 当前位置:统计直报>数据复审  | L [ 001 |                       |                       |                                       |
| ▶ 数据审核       |                 |         | 数据年份: 2018            | 审批单位:国家认监委 数据状态:已通过 打 | Ep                                    |
| ▶ 数据复审       | F报流程            |         |                       |                       |                                       |
| ▶ 账号查询       | - JK/JL/E       |         |                       |                       | 谷询电话:<br>010-58116300                 |
| ▶ 复审账号管理     | 操作类型            | 操作人     | 环节说明                  | 操作时间                  | 电子邮箱:                                 |
| ▶ 证书查询       | 审批通过            | 国家认监委   | 审批通过                  | 2019-01-31 13:01:13   | draeonoa. gov. on                     |
| ▶ 机构查询       | 提交数据            | 刘耀帮     |                       | 2019-01-31 13:01:07   |                                       |
| ▶ 机构注销       | 审批退回            | 国家认监委   | 机构名称填写错误,请在修改机构信息功能中进 | 2019-01-31 13:01:13   |                                       |
| ▶ 上报统计       | 提交数据            | 刘耀毅     |                       | 2019-01-31 13:01:14   |                                       |
| ▶ 数据排名       |                 |         |                       |                       |                                       |
| ▶ 数据报表       | 机构分析图           |         |                       |                       |                                       |
| ▶ 国家中心查询     | (               |         |                       |                       |                                       |
| ▶ 专项监督检查     |                 | 讥构定向雷达图 |                       |                       |                                       |
| ▶ 上报时间配置     | ▲ 当干均值<br>全国平均值 | 人员      |                       |                       |                                       |
| ▶ 直报上报后…     |                 | $\land$ |                       |                       |                                       |
| ▶ 检测报告查看     | /               |         |                       |                       |                                       |
| 2 评审管理       | 设备              |         | 利润                    |                       |                                       |
| 双随机          |                 |         |                       |                       | *                                     |
| 统计分析         | 复审退回意见*:        |         |                       | A                     |                                       |
| 资质认定管理       |                 |         | 复审遇回                  | 取消                    |                                       |

### 1.8 查询统计

#### 1.8.1 机构查询(自查表退回功能在此处)

▶ 上方查询条件可以帮助用户进行筛选,列表下方可以进行翻页。

▶ 数据状态处 可通过选择 统计直报/自查表/年度报告+年份+状态 可查看的具体某
 一项的状态情况。

| <b>部</b> 检验检                                                               | 测机构综合监管服务平台                                                                                                    |           |          |                               |                                                     | 用户名:                                                |                                      | - ① 🛞             |
|----------------------------------------------------------------------------|----------------------------------------------------------------------------------------------------|-----------|----------|-------------------------------|-----------------------------------------------------|-----------------------------------------------------|--------------------------------------|-------------------|
| <ul> <li>▶ 欽提审核</li> <li>▶ 数提审核</li> <li>▶ 数提复审</li> <li>▶ 账号查询</li> </ul> | 当前位置:统计直报>机构查询<br>区域:<br>实体类型:<br>执行会计制<br>度:                                                                                                    |           |          | 资质等级:<br>机构代码:<br>行政隶属关<br>系: | ✓ 产<br>利                                            | 品分类:<br>构名称:<br>据状态: 统计直报 📉                         | 2018 ¥                               |                   |
| ▶ 复审账号管理                                                                   | 机构名称                                                                                                    | 机构代码 实体类型 | 会计制度     | 所在行政区划                        | 统计直接                                                | 自查表                                                 | 年报报告 已通过                             | 金查信息              |
| ▶ 证书查询                                                                     |                                                                                                    | 非法人单位     | 企业单位会计制度 | 北京市 东城区                       | 2018 <mark>(未提交)</mark> 2017 2016<br>2015 2014 2013 | 2019 <b>(未上报)</b> 2018<br>2017 <b>2016</b>          | 2018(未上传)<br>2017(已上传)               | 2018 2017<br>2016 |
| ▶ 机构堂询<br>▶ 机构注销                                                           |                                                                                                    | 非法人单位     | 事业单位会计制度 | 北京市 东城区                       | 2018(未提交) 2017 2016<br>2015 2014 2013               | 2019( <mark>未上报)</mark> 2018<br>2017 2016           | 2018 <mark>(未上传)</mark><br>2017(已上传) | 2018 2017<br>2016 |
| ▶ 上报统计                                                                     |                                                                                                    | 非法人单位     | 企业单位会计制度 | 北京市 东城区                       | 2018( <del>末提交)</del> 2017 2016<br>2015 2014 2013   | 2019 <mark>(未上报)</mark> 2018 退回<br>2017 2016        | 2018 <mark>(未上传)</mark><br>2017(已上传) | 2018 2017<br>2016 |
| ▶ 数据排名<br>▶ 数据报表                                                           |                                                                                                    | 非法人单位     | 事业单位会计制度 | 北京市 东城区                       | 2018 <mark>(未提交)</mark> 2017 2016<br>2015 2014 2013 | 2019 <mark>(未上报)</mark> 2018 退回<br>2017 2016        | 2018(未上传)<br>2017(未上传)               | 2018 2017<br>2016 |
| ▶ 国家中心查询                                                                   | •                                                                                                    | 非法人单位     | 企业单位会计制度 | 北京市 东城区                       | 2018(未提交) 2017 2016(未<br>提交) 2015 <b>2014 201</b> 3 | 2019 <mark>(未上报)</mark> 2018<br>2017 2016           | 2018(未上传)<br>2017(未上传)               | 2018 2017<br>2016 |
| ▶ 专项监督检查                                                                   | Contraction of the local sectors of the local sectors of the local secto | 非法人单位     | 企业单位会计制度 | 北京市 东城区                       | 2018(未提交) 2017 2016(未<br>提交) 2015 <b>2014 201</b> 3 | 2019 <mark>(未上报)</mark> 2018<br>2017 2016           | 2018(未上传)<br>2017(未上传)               | 2018 2017<br>2016 |
| ▶ 直报上报后…                                                                   |                                                                                                    | 非法人单位     | 事业单位会计制度 | 北京市 东城区                       | 2018 <mark>(未提交)</mark> 2017 2016<br>2015 2014 2013 | 2019 <mark>(未上报)</mark> 2018 退回<br>2017 2016        | 2018 <mark>(未上传)</mark><br>2017(已上传) | 2018 2017<br>2016 |
| ▶ 检测报告查看                                                                   | Contraction of the local distance of the local distance of the loc | 非法人单位     | 企业单位会计制度 | 北京市 东城区                       | 2018 <mark>(未提交) 2017 2016</mark><br>2015 2014 2013 | 2019 <mark>(未上报) 2018 退回</mark><br>2017 <b>2016</b> | 2018 <mark>(未上传)</mark><br>2017(已上传) | 2018 2017<br>2016 |
| · · · · · · · · · · · · · · · · · · ·                                      |                                                                                                    | 非法人单位     | 事业单位会计制度 | 北京市 东城区                       | 2018( <del>末提交)</del> 2017 2016<br>2015 2014 2013   | 2019 <mark>(未上报)</mark> 2018 退回<br>2017 2016        | 2018 <mark>(未上传)</mark><br>2017(已上传) | 2018 2017<br>2016 |
| 双随机                                                                        |                                                                                                    | 非法人单位     | 事业单位会计制度 | 北京市 东城区                       | 2018 <mark>(未提交) 2017 2016</mark><br>2015 2014 2013 | 2019 <mark>(未上报)</mark> 2018<br>2017 2016           | 2018(未上传)<br>2017(未上传)               | 2018 2017<br>2016 |
| 统计分析                                                                       |                                                                                                    | 非法人单位     | 事业单位会计制度 | 北京市 东城区                       | 2018 <mark>(未提交) 2017 2016</mark><br>2015 2014 2013 | 2019 <mark>(未上报)</mark> 2018<br><b>2017</b> 2016    | 2018 <mark>(未上传)</mark><br>2017(已上传) | 2018 2017<br>2016 |
| 资质认定管理<br>                                                                 | 2017年审核数据 🔻 导出                                                                                                    |           |          |                               |                                                     | 记录器                                                 | 救 50/40351 ş                         | 8 1 ▼页            |

自查表退回

### 国家认证认可监督管理委员会信息中心

#### 系统用户手册

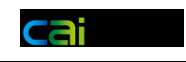

| <b>韶</b> 检验检 | 〕测机构综合监管服务平台   |                |                         | 用户名:                                     |                     |
|--------------|----------------|----------------|-------------------------|------------------------------------------|---------------------|
| 🖪 统计直报       | 当前位置:统计直报>机构查询 |                |                         |                                          |                     |
| ▶ 数据审核       | 区域:            |                | 资质等级:                   | / 产品分类:                                  | ~                   |
| ▶ 数据复审       | 实体类型:          |                | 机构代码:<br>行政隶属关          | 机构名称:                                    | <                   |
| ▶ 账号查询       | 度:             |                | 系:                      |                                          | 2018 📉 日通过 📉 💌      |
| ▶ 复审账号管理     | 机构名称           | 机构代码 实体类型 会计制度 | 所在行政区划 统计直报             | 白查表                                      | 年报报告 监督检查信息         |
| ▶ 证书查询       |                | 法人单位 事业单位会计制度  | 2018 (已通<br>2017 2016 2 | (过) 退回<br>2019(未上报) 2018 退回<br>2015 2014 | 2018(已上传) 2018 2017 |
| ▶ 机构查询       |                |                | 201                     | 3 2017 2016                              | 2017(02:18) 2016    |
| ▶ 机构注销       |                |                |                         |                                          |                     |
| ▶ 上报40017    |                |                |                         |                                          |                     |
| ▶ 数据报表       |                |                |                         |                                          |                     |
| ▶ 国家中心查询     | •              |                |                         |                                          |                     |
| ▶ 专项监督检查     |                |                |                         |                                          |                     |
| ▶ 上报时间配置     |                |                |                         |                                          |                     |
| ▶ 直报上报后…     |                |                |                         |                                          |                     |
| ▶ 检测报告查看     |                |                |                         |                                          |                     |
| 评审管理         |                |                |                         |                                          |                     |
| 双随机          |                |                |                         |                                          |                     |
| 续计分析         |                |                |                         |                                          |                     |
|              |                |                |                         |                                          |                     |
| 资质认定管理<br>   | 2017年审核数据 🔻 导出 |                |                         |                                          |                     |

#### 审核通过的直报数据退回

| <b>日</b> 检验检测机构组织                              | 综合监管服务平台                    |                        |               |                         |                                              | 用户名:                                          |                                             | ) ① 〇 〇 〇 一 秋日 注約 |
|------------------------------------------------|-----------------------------|------------------------|---------------|-------------------------|----------------------------------------------|-----------------------------------------------|---------------------------------------------|-------------------|
| 统计直报                                           | 当前位置:统计直报>机构                | 查询<br>                 |               |                         |                                              |                                               |                                             |                   |
| <ul> <li>▶ 数据审核</li> <li>▶ 数据复审</li> </ul>     | 区域:       实体类型:       执行会计制 | · ·                    |               | 资质等级:<br>机构代码:<br>行政隶属关 |                                              | 分类:<br>名称:<br>☆:<br>株計直报 ▼                    | ×<br>2018 × 已通                              | ± ~ <             |
| ▶ 账号查询 ▶ 复审账号管理 > 江水中地                         | 度:                          | 机构代码                   | 实体类型 会计制度     | 条:<br>所在行政区划            | 统计直报                                         | 自查表                                           | 年报报告                                        | 监督检查信息            |
| ▶ 亚书室间<br>▶ 机构查询<br>▶ 机构注销                     | 梨树县建筑工程质量检测中心               | 9122032241272857<br>5Y | 长人单位 企业单位会计制度 | 吉林省 四平市 梨树县             | 2018 (已通过) 退回<br>2017 2016 2015 2014<br>2013 | 2019 <mark>(未上报)</mark> 2018 退<br>回 2017 2016 | <b>2018(已上传)</b><br>2017 <mark>(未上传)</mark> | 2018 2017<br>2016 |
| <ul> <li>▶ 上报统计</li> <li>▶ 数据进名</li> </ul>     |                             |                        |               |                         |                                              |                                               |                                             |                   |
| ▶ 数据报表<br>▶ 国家中心查询                             | 4                           |                        |               |                         |                                              |                                               |                                             |                   |
| <ul> <li>▶ 专项监督检查</li> <li>▶ 上报时间配置</li> </ul> |                             |                        |               |                         |                                              |                                               |                                             |                   |
| ▶ 专项监督检查统计 ▶ 直报上报后台配置                          |                             |                        |               |                         |                                              |                                               |                                             |                   |
| ▶ 检测报告查看 ○ 评审管理                                |                             |                        |               |                         |                                              |                                               |                                             |                   |
| ++→ 双随机                                        |                             |                        |               |                         |                                              |                                               |                                             |                   |
| <ul> <li></li></ul>                            | 2017年审核数据 🔻 导出              |                        |               |                         |                                              |                                               | 记录数 1/1                                     | 第 1 ▼ 页           |

### 1.8.2 上报统计

上报统计功能,主要统计了上报的总体情况和各审核单位的完成情况。

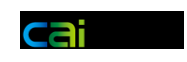

#### 认监委上报情况查看

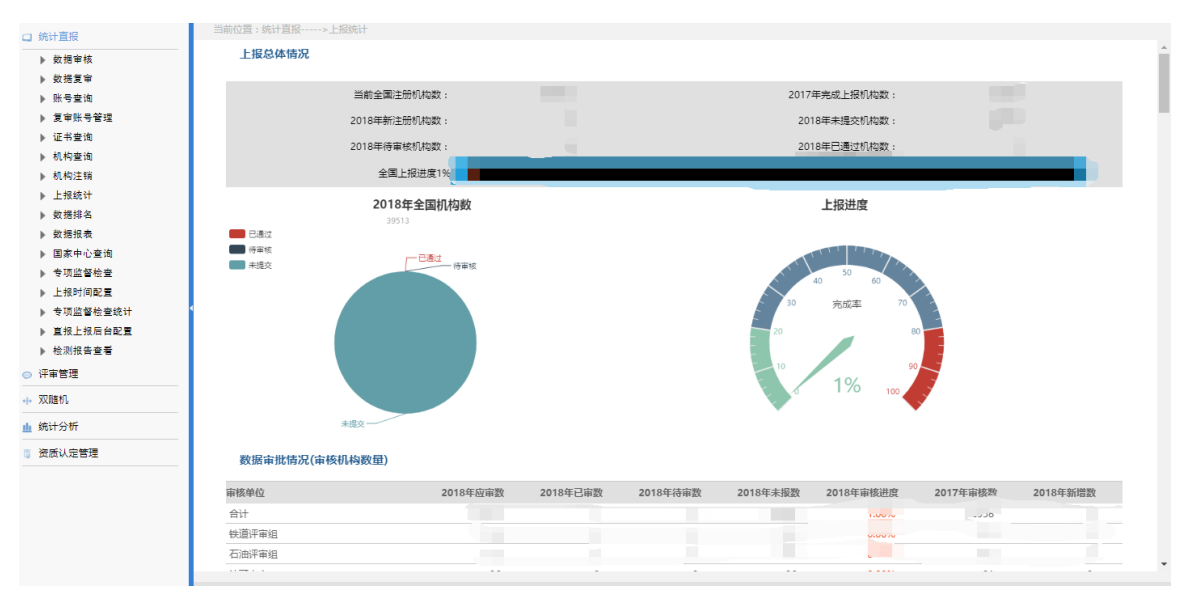

#### 地方市场管理单位上报情况参照全国上报情况进行展示

| 前位置:统计直报>上报统计                                                                                                    |             |          |          |                                              |                            |          |          |
|----------------------------------------------------------------------------------------------------|-------------|----------|----------|----------------------------------------------|----------------------------|----------|----------|
| 上报总体情况                                                                                                    |             |          |          |                                              |                            |          |          |
| 当前全国注册机构                                                                                                    | )数:         | -        |          | 201                                          | 7年完成上报机构数:                 |          |          |
| 当前管理单位注册机构                                                                                                    | 澂:          |          |          | 当前管理单位201                                    | 7年完成上报机构数:                 |          |          |
| 2018年新注册机构                                                                                                    | 微:          |          |          | 20                                           | 018年未提交机构数:                |          |          |
| 当前管理单位2018年新注册机构                                                                                                    | 澂:          |          |          | 当前管理单位20                                     | 018年未提交机构数:                |          |          |
| 2018年待审核机构                                                                                                    | ]数:         | 100      |          | 20                                           | 018年巳通过机构数:                |          |          |
| 当前管理单位2018年待审核机构                                                                                                    | 澂:          |          |          | 当前管理单位20                                     | 018年已通过机构数:                |          |          |
| 全国上报进                                                                                                    | <b>変1</b> 5 |          |          |                                              |                            |          |          |
| 当前管理单位上报进                                                                                                    | <b>变0</b> % |          |          |                                              |                            |          |          |
| 2018年全国机构数                                                                                                    |             |          |          | 上报进度                                         |                            |          |          |
| <ul> <li>○古正</li> <li>○古正</li> <li>● 十五次</li> <li>● 十五次</li> <li>●</li></ul> |             |          |          | 10<br>10<br>10<br>10<br>10<br>10<br>10<br>10 | 69<br>70<br>80<br>10<br>10 |          |          |
| 数据审批情况(审核机构数量)                                                                                                    |             |          |          |                                              |                            |          |          |
|                                                                                                    | 2018年应审数    | 2018年已审数 | 2018年待审数 | 2018年未报数                                     | 2018年审核进度                  | 2017年审核数 | 2018年新増数 |
| 1四百巾切监督自理河(和时产权河)<br>:原末                                                                                                    |             |          |          |                                              |                            |          |          |
| 紛市                                                                                                    |             |          |          |                                              |                            |          |          |
|                                                                                                    |             |          |          |                                              |                            |          |          |

### 1.8.3 排名统计

排名统计可以根据各个维度,对上报的机构进行排序处理。

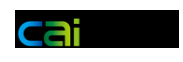

| <b>韶</b> 检验检测机构综                               | 合监管服务平台                                                                                                    |                          |               |               | 用户名:             | ⑦ ○ 前 账号 |
|------------------------------------------------|----------------------------------------------------------------------------------------------------|--------------------------|---------------|---------------|------------------|----------|
| 」统计直报                                          | 当前位置:统计直报>数据排名                                                                                                    |                          |               |               |                  |          |
| ▶ 数据审核                                         | 排名类型 总人数(个)                                                                                                    | ▼ 排名顺序 倒序                | F(由大到小) ~     | 数据年份 2017     | ~                |          |
| ▶ 数据复审                                         | 实体类型                                                                                                    | ▶ 机构行业代码                 | ~             | 执行会计制度        | ~                |          |
| ▶ 账号查询                                         | 区城                                                                                                    | ▶ 专业领域                   | ~             | 审核单位          | *                |          |
| ▶ 复审账号管理                                       |                                                                                                    |                          |               |               |                  |          |
| ▶ 证书查询                                         | 数据列表                                                                                                    |                          |               |               |                  |          |
| ▶ 机构查询                                         | 机构名称                                                                                                    | 专业领域                     | 实体类型 会计制度     | 行政区划 联系人      | 联系方式 总人数(个)      | 操作       |
| ▶ 机构注销                                         |                                                                                                    | 纺织服装、棉花 经工 其他 其他 其他      | 法人单位 企业单位会计制度 | 上海市 闵行区       | 1953             | 查看       |
| ▶ 上报统计                                         |                                                                                                    | 會品及會品接触材料其他              | 法人单位 事业单位会计制度 | 广在省 深圳市 南     | 1862             | *7       |
| ▶ 数据排名                                         |                                                                                                    | ренник ренникатот просто |               |               | 1002             |          |
| ▶ 数据报表                                         |                                                                                                    | 食品及食品接触材料 坏保设量 材料測       | 法人単位 企业単位会计制度 | 广东省 深圳市 宝     | 1568             | 百宕       |
| ▶ 国家中心查询                                       | and the second second sec                                                                                                    | [9]电子电器 纺织服装、棉花 轻工 其     | 法人单位 企业单位会计制度 | 上海市 静安区       | 1383             | 查看       |
| ▶ 专项监督检查                                       |                                                                                                    | 医学 食品及食品接触材料             | 法人单位 企业单位会计制度 | 广东省 广州市 黄     | 1286             | 查君       |
| ▶ 上预时间配置 ▶ 未预防权法查统计                            | Concerning of the local distance of the local distance of the loca | 计量校准 轻工 食品及食品接触材料 化      | 法人单位 事业单位会计制度 | 重庆市 两江新区      | 1236             | 直君       |
| <ul> <li>专切监督性室机计</li> <li>首地上地區会記書</li> </ul> |                                                                                                    | 电工电器临于比较阳路 植龙泽带林         | 北注人 小小单位会计制度  | 广东省 广州市 幸     | 1222             |          |
| ▶ 检测报告寄暑                                       |                                                                                                    | -CJ -CBRHITTINGCOCK      |               | / 示目/ ////2 異 | 1255             |          |
|                                                |                                                                                                    | 电子电器 纺织服装、棉花 辁丄 机械(包     | 法人单位 企业单位会计制度 | 江苏省 尤锡市 锡     | 1188             | 重合       |
| 评审管理                                           |                                                                                                    | 食品及食品接触材料 电子电器 轻工 材      | 非法人 企业单位会计制度  | 广东省 广州市 黃     | 1185             | 查看       |
| 双随机                                            |                                                                                                    | 产商品检验、验货 采矿、冶金 化工 其      | 法人单位 企业单位会计制度 | 上海市 静安区       | 1173             | 童君       |
| 统计分析                                           |                                                                                                    | 医学                       | 法人单位 企业单位会计制度 | 浙江省杭州市西       | 1143             | 查看       |
| 资质认定管理                                         |                                                                                                    | 轻工 电子电器                  | 法人单位 企业单位会计制度 | 广东省 深圳市 南     | 1117             | 查看       |
|                                                |                                                                                                    | 电力(包含核电) 电子电器            | 法人单位 企业单位会计制度 | 江苏省苏州市吴       | 1090             | 查看       |
|                                                |                                                                                                    |                          |               |               | 记录数 50/12371 第 1 | ▼ 页      |

# 1.8.4 统计值报表

| 副           | 检验   | 验检测  | 则机材        | 勾综合   | 合监管  | <b>管服</b> 多 | 5平台  | É.   |      |        |      |      |      |        |        |      |      |      |      | 1    | 用户名:国 | 隊认监委 | 会颜     | ① 账号 |     |
|-------------|------|------|------------|-------|------|-------------|------|------|------|--------|------|------|------|--------|--------|------|------|------|------|------|-------|------|--------|------|-----|
| 当前          | 位置:  | 统计直接 | <b>夏</b> ; | 数据报   | 表    |             |      |      |      |        |      |      |      |        |        |      |      |      |      |      |       |      |        |      |     |
|             | 统计   | 值报   | 表          |       |      |             |      |      |      |        |      |      |      |        |        |      |      |      |      |      |       |      |        |      | -   |
|             |      |      | 机构数        | 合计(家) |      |             |      |      | 人数合  | iit(U) |      |      |      |        | 收入合计() | 575) |      |      |      |      | 报告数合i | 十(份) |        |      |     |
| 区域          | 2013 | 2014 | 2015       | 2016  | 2017 | 同比增长        | 2013 | 2014 | 2015 | 2016   | 2017 | 同比增长 | 2013 | 2014   | 2015   | 2016 | 2017 | 同比增长 | 2013 | 2014 | 2015  | 2016 | 2017   | 同比增长 |     |
| 北京市         |      |      |            |       |      |             |      | -    |      | -      |      |      |      |        |        |      |      |      | -    | -    |       |      |        | -    | 1   |
| 天津市         |      |      |            |       |      |             |      |      |      |        |      |      |      | -      |        |      |      |      |      | -    |       |      |        |      |     |
| 河北省         |      |      |            |       |      |             |      |      | -    |        |      |      |      |        |        |      |      |      |      |      |       |      |        |      | 1   |
| 山西省         |      |      |            |       |      |             | -    |      |      |        |      |      |      |        |        |      |      |      |      |      |       |      | 10.000 |      |     |
| 内藏古自<br>治区  |      |      | -          |       | -    |             | -    |      |      |        |      | -    |      |        |        |      |      | -    | -    |      |       |      |        |      | 0   |
| 辽宁省         |      |      |            |       |      |             |      |      |      |        |      |      |      |        |        |      |      |      |      |      |       |      |        |      | 1   |
| 吉林省         |      |      |            |       |      |             |      |      |      |        |      |      |      | 100.00 |        |      |      |      |      |      |       |      |        |      |     |
| 黑龙江省        |      |      |            |       |      |             |      |      |      |        |      |      |      |        |        |      |      |      |      |      |       |      |        |      | 1.5 |
| 上海市         |      |      |            |       |      |             |      | -    |      |        |      |      |      |        |        |      |      |      |      |      |       |      |        |      | 1   |
| 江苏省         | 100  |      |            |       |      |             |      |      |      |        |      |      |      |        |        |      |      |      |      |      |       |      |        |      | 2   |
| 浙江省         |      |      |            |       |      |             |      |      |      |        |      |      |      |        |        |      |      |      |      |      |       |      |        |      | 1   |
| 安徽省         |      |      |            |       |      |             |      |      |      |        |      |      |      |        |        |      |      |      |      |      |       |      |        |      |     |
| 福建省         |      |      |            |       |      |             |      |      |      |        |      |      |      |        |        |      |      |      |      |      |       |      |        |      |     |
| 江四首         | -    |      |            |       |      |             |      |      |      |        |      |      |      |        |        |      |      |      |      |      |       |      |        |      |     |
| 山东自         |      |      |            |       |      |             |      |      |      |        |      |      |      |        |        |      |      |      |      |      |       |      |        |      |     |
| 別用目         |      |      |            |       |      |             |      |      |      |        |      |      |      |        |        |      |      |      |      |      |       |      |        |      |     |
| 湖南省         |      |      |            |       |      |             |      |      |      |        |      |      |      |        |        |      |      |      |      |      |       |      |        |      |     |
| 广车省         |      |      |            |       |      |             |      |      |      |        |      |      |      |        |        |      |      |      |      |      |       |      |        |      | 1   |
| 广西壮族<br>自治区 |      |      | -          | -     |      | -           |      |      |      | -      | -    |      |      | -      |        | -    | -    |      |      |      | -     |      | -      | 1.00 |     |
| 海南省         |      |      |            |       |      |             |      |      |      |        |      |      |      |        |        |      |      |      |      |      |       |      |        |      |     |
| 重庆市         |      |      |            |       |      |             |      |      |      |        |      |      |      |        |        |      |      |      |      |      |       |      |        |      |     |
| 四川省         |      |      |            |       |      |             |      |      |      | -      |      |      |      |        |        |      |      |      |      |      |       |      |        |      | 1   |
| 贵州省         |      |      |            |       |      |             |      |      |      |        |      |      |      |        |        |      |      |      |      |      |       |      |        |      |     |
| 云南省         |      |      |            |       |      |             |      |      |      |        |      |      |      |        |        |      | -    |      |      |      |       |      |        |      |     |
| 西藏自治<br>区   |      |      |            |       |      |             |      |      | -    |        |      |      | -    |        | -      | -    | -    |      | -    |      | -     |      |        |      |     |

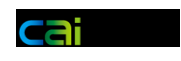

# 1.8.5 中位值报表

| EN A    | 金验检测机         | 几构综合 | 验管服  | 發平台   |      |       |       |       |       |       |       |       |      |      |      | 用     | ☆名: 国家 | 人监委   |      |      |
|---------|---------------|------|------|-------|------|-------|-------|-------|-------|-------|-------|-------|------|------|------|-------|--------|-------|------|------|
| 当前位置    | :统计直报         | >数据报 | 表    |       |      |       |       |       |       |       |       |       |      |      |      |       |        |       |      |      |
|         |               |      |      |       |      |       |       |       |       |       |       |       |      |      |      |       |        |       |      | ^    |
| 4       | <b>中位</b> 值报表 |      |      |       |      |       |       |       |       |       |       |       |      |      |      |       |        |       |      |      |
| 571-8   |               |      | 人数中  | 位值(人) |      |       |       |       | 收入中位  | 值(万元) |       |       |      |      | 报告数中 | 位值(份) |        |       |      |      |
| 12135   | 2013          | 2014 | 2015 | 2016  | 2017 | 同比增长  | 2013  | 2014  | 2015  | 2016  | 2017  | 同比增长  | 2013 | 2014 | 2015 | 2016  | 2017   | 同比增长  | 2013 | 201- |
| 北京市     |               |      |      |       |      |       |       |       |       |       |       |       |      |      |      |       |        |       |      |      |
| 天津市     |               |      |      |       |      |       |       |       |       |       |       |       |      |      |      |       |        |       |      |      |
| 河北省     |               |      |      |       |      |       |       |       |       |       |       |       |      |      |      |       |        |       |      |      |
| 山西省     |               |      |      |       |      |       |       |       |       |       |       |       |      |      |      |       |        |       |      |      |
| 内蒙古自治区  |               |      |      |       |      |       |       |       |       |       |       |       |      |      |      |       |        |       |      |      |
| 辽宁省     |               |      |      |       |      |       |       |       |       |       |       |       |      |      |      |       |        |       |      |      |
| 吉林省     |               |      |      |       |      |       |       |       |       |       |       |       |      |      |      |       |        |       |      |      |
| 黑龙江省    |               |      |      |       |      |       |       |       |       |       |       |       |      |      |      |       |        |       |      |      |
| 上海市     |               |      |      |       |      |       |       |       |       |       |       |       |      |      |      |       |        |       |      |      |
| 江苏省     |               |      |      |       |      |       |       |       |       |       |       |       |      |      |      |       |        |       |      |      |
| 浙江省     |               |      |      |       |      |       |       |       |       |       |       |       |      |      |      |       |        |       |      |      |
| 安徽省     |               |      |      |       |      |       |       |       |       |       |       |       |      |      |      |       |        |       |      |      |
| 福建省     |               |      |      |       |      |       |       |       |       |       |       |       |      |      |      |       |        |       |      |      |
| 江西省     |               |      |      |       |      |       |       |       |       |       |       |       |      |      |      |       |        |       |      |      |
| 山东省     |               |      |      |       |      |       |       |       |       |       |       |       |      |      |      |       |        |       |      |      |
| 河南省     |               |      |      |       |      |       |       |       |       |       |       |       |      |      |      |       |        |       |      |      |
| 湖北省     |               |      |      |       |      |       |       |       |       |       |       |       |      |      |      |       |        |       |      |      |
| 湖南省     |               |      |      |       |      |       |       | 10.0  |       |       |       |       |      |      |      |       |        |       |      |      |
| 广东省     |               |      |      |       |      |       |       |       |       |       |       |       |      |      |      |       |        |       |      |      |
| 广西壮族自治区 |               |      |      |       |      |       |       |       |       |       |       |       |      |      |      |       |        |       |      |      |
| 海南省     |               |      |      |       |      |       |       |       |       |       |       |       |      |      |      |       |        |       |      |      |
| 重庆市     |               |      |      |       |      |       |       |       |       |       |       |       |      |      |      |       |        |       |      |      |
| 四川省     |               |      |      |       |      |       |       |       |       |       |       |       |      |      |      |       |        |       |      |      |
| 贵州省     |               |      |      |       |      |       |       |       |       |       |       |       |      |      |      |       |        |       |      |      |
| 云南省     |               |      |      |       |      |       |       |       |       |       |       |       |      |      |      |       |        |       |      |      |
| 西藏自治区   | 10            | y    |      | 4 L.  | q    | 1470  | 032.0 | 200.0 | 12.00 | 05.01 | 105.0 | 19170 | اددد | 242  | 427  | 120   | 550    | 10070 | 10   | -    |
| 陕西省     | 21            | 20   | 10   | 6 16  | 5 1  | 6 13% | 93.5  | 86.1  | 58.7  | 70.0  | 97.0  | 39%   | 586  | 559  | 212  | 298   | 375    | 26%   | 6    | 5 🗸  |

### 1.9 系统维护

### 1.9.1 申诉审批

申诉审批列表可以通过查询条件来进行筛选。

| 申诉账号(手机号) | 申诉邮箱                                                                                                    | 机构代码                                                                                                    | 机构名称                                                                                                    | 申诉时间                                            | 申诉状态 |
|-----------|----------------------------------------------------------------------------------------------------|----------------------------------------------------------------------------------------------------|----------------------------------------------------------------------------------------------------|-------------------------------------------------|------|
|           | 1000 - 1000 - 1000 - 100                                                                                                    | and the second second second                                                                                                    | and the set of the set of the set of the                                                                                                    | 211 - D H H H H H H H.                          | 1000 |
|           | tanget for tax over an                                                                                                    | 1                                                                                                    | - An approximation of the second second                                                                                                    | AT 10 10 10 10 10 10 10 10                      | 100  |
|           | 101 - 100 - 10 - 10 - 10                                                                                                    | 1 - 1 - 1 - 1 - 1 - 1 - 1 - 1 - 1 - 1 -                                                                                                    | CONSTRAINT OF AND A                                                                                                    | ALC: NO. 10. 10. 10. 10. 10.                    | 1.00 |
|           |                                                                                                    |                                                                                                    | 17************************************                                                                                                    | ALC: N. Y. Y. Y. Y. Y. Y. Y. Y. Y. Y. Y. Y. Y.  | 100  |
|           |                                                                                                    | 1 - 10 - 10 - 10 - 10 - 10 - 10 - 10 -                                                                                                    | An owner of the second second                                                                                                    | 2011 IL - IL - IL - IL - IL - IL - IL - IL      | 1000 |
|           | CONTRACTOR AND AND                                                                                                    | 1                                                                                                    | Rectally result are called at 1                                                                                                    | and the second second second                    | 1000 |
|           | Contraction and product and                                                                                                    | 1-10-10-10-10-10-10-10-10-10-10-10-10-10                                                                                                    | and the series of the discussion of the                                                                                                    | ALC: NO. 10. 10. 10. 10. 10. 10. 10. 10. 10. 10 | 100  |
| 1000.000  | And a second second second second second second second second second second second second second second second                                                                                                    | 1 - 1 - 1 - 1 - 1 - 1 - 1 - 1 - 1 - 1 -                                                                                                    | towns, the available and the                                                                                                    | ALC: 10 - 1 - 10 - 10 - 10                      | 100  |
|           |                                                                                                    | 1 - 1 - 1 - 1 - 1 - 1 - 1 - 1 - 1 - 1 -                                                                                                    | to diagonal considerable, 4                                                                                                    | ALC: N                                          | 1000 |
|           | terrare place of the second                                                                                                    | and the second distribution of                                                                                                    | Care Country and Country of Country of Count | ALC: N                                          | 1000 |
|           |                                                                                                    |                                                                                                    | Billion and Addition and Addition                                                                                                    | ALC: N                                          | 100  |
|           |                                                                                                    | 1111-1011-1011-1010                                                                                                    | 1 CARDON STREET, 5                                                                                                    | ALC: N. 1997                                    | 100  |
|           | 10000000000000000000000000000000000000                                                                                                    | and the second second second second                                                                                                    | Rowsen & Report Address of                                                                                                    | 1000 C 1000 C                                   | 100  |
|           | 1011 - 111 - 111 - 111 - 111                                                                                                    | 1-1-1-10000000000000000000000000000000                                                                                                    | Rep- and an epidemic A                                                                                                    | ALC: N. 1. 1. 1. 1. 1. 1. 1. 1. 1. 1. 1. 1. 1.  | 181  |
|           | 1                                                                                                    | 8                                                                                                    | Fight comparison country, 4                                                                                                    | 100 million and 100 million                     | 100  |
|           | Contraction and the second                                                                                                    | 10000                                                                                                    | Construction regionants, A                                                                                                    | 1000 - 10 - 10 - 10 - 10 - 10                   | 1.00 |
|           | And the second second s | And the second second s | 1000 - 00 - 00 - 1                                                                                                    | 100 m m m m m m                                 | 100  |
|           | 10100 - 10100 - 1010                                                                                                    |                                                                                                    | 100-01                                                                                                    | ALC: N. Y. Y. Y. Y. Y. Y. Y. Y. Y. Y. Y. Y. Y.  | 1.00 |
|           |                                                                                                    |                                                                                                    | A contract of the second                                                                                                    | and the second second                           |      |

申诉审批页面。

| ENIE Information | Center of Cert | 人可监督管理<br>Ification and Accreditation Ac | 里委员会 <sup>。</sup><br>tministration of Peop | 信息中心<br>Ne's Republic of China |            | 系统用户手册   |      | C         | ai |
|------------------|----------------|------------------------------------------|--------------------------------------------|--------------------------------|------------|----------|------|-----------|----|
| 当前位置:统计直         | 报>申            | 诉审批                                      |                                            |                                |            |          |      |           |    |
|                  |                |                                          |                                            | 1                              | 申诉找回机构相    | 关信息      |      |           | -  |
|                  |                |                                          | 組                                          | 组织机构代码/社会信用作                   | 行药马        |          |      |           |    |
|                  |                |                                          |                                            | 检测机构全称                         |            | li       |      |           |    |
|                  |                |                                          |                                            | 申请找回原因                         |            |          |      |           |    |
|                  |                |                                          |                                            | 该组                             | 织机构代码/社会信用 | 代码以往申诉历史 |      |           | ć  |
|                  | 甲坍             | ·呔号名称                                    | 甲拆手机号                                      | 的                              | 中班即相       |          | 中拆即间 | 項米        |    |
|                  |                |                                          |                                            |                                | 可选机构列      | 表        |      |           |    |
|                  | 选择             | 组织机构代<br>社会信用代                           | 词<br>词                                     | 实体类型                           | 机构名称       |          |      | 原填报账号     |    |
|                  |                | 123456786337                             | 131901                                     | 非法人单位                          | 填报测试机构     |          |      | 2015年直报测试 |    |
|                  | 0              | ◎ 没有符合机构<br>申诉失败说明*                      |                                            |                                |            |          | *    |           |    |
|                  |                |                                          |                                            |                                | 提 交        | 取 消      |      |           |    |

### 1.9.2 机构注销

机构注销有四个查询条件,填写机构名称或机构代码,才能够查询出待注销的 机构和要恢复的机构。点击注销即可注销机构,恢复即可将机构注销状态恢复为有 效状态。

| 机构名称   |          |      | 机构代码 | 3          | 实体类型            |     | 机构状态      | × Q |
|--------|----------|------|------|------------|-----------------|-----|-----------|-----|
| 居列表 批量 | 記法術 批量恢复 |      |      |            |                 |     |           |     |
|        | 机构名称     | 机构代码 | 实体类型 | 会计制度       | 所在行政区划          | 這报人 | 历史数据      | 操作  |
|        |          |      | 法人单位 | 企业单位会计制度 内 | 1蒙古自治区 鄂尔多斯市 东胜 |     | 2015 2014 | 恢复  |
| R      |          |      | 法人单位 | 企业单位会计制度 山 | 西省 晋中市 平遥县      | 张峰巍 | 注销        |     |
|        |          |      |      |            |                 |     |           |     |
|        |          |      |      |            |                 |     |           |     |
|        |          |      |      |            |                 |     |           |     |
|        |          |      |      |            |                 |     |           |     |
|        |          |      |      |            |                 |     |           |     |
|        |          |      |      |            |                 |     |           |     |
|        |          |      |      |            |                 |     |           |     |
|        |          |      |      |            |                 |     |           |     |
|        |          |      |      |            |                 |     |           |     |
|        |          |      |      |            |                 |     |           |     |

### 1.10 国家中心查询(认监委)

#### 1.10.1

国家中心列表可以通过查询条件来进行筛选。(是否已上传年度报告)

| 国家认证<br>Information Center of Co | 认可监督管理委员会信息中心<br>rtflation and Accreditation Administration of Peocle's Recublic of China | 系统用户                         | 户手册              | Ca            | li                   |
|----------------------------------|-------------------------------------------------------------------------------------------|------------------------------|------------------|---------------|----------------------|
| □ 统计直报                           | 当前位置:统计直报>国家中心查询                                                                          |                              |                  |               |                      |
| (·) 评审管理                         | 证书号                                                                                       | 国家中心名称                       | 社会责任报告上传状态       | ~             | ٩                    |
| ++* 双随机                          |                                                                                           |                              |                  |               |                      |
| 山 统计分析                           | 数据列表                                                                                      |                              |                  |               |                      |
| 🖥 资质认定管理                         | 制約其件                                                                                      | 网络中心名称                       | WED S            | 2019-04-11 百五 | + 社会委任报告             |
|                                  | Avenue - Annual - Annual                                                                  | Brothesensky and the         | 100 Base 2 100 B | 2019-07-03 查看 | <u>意</u> 着           |
|                                  | -                                                                                         | BRUNDING STREET              |                  | 2017-06-18 查看 | 未上传                  |
|                                  | (a) (Filler, R                                                                            | ALC: UNKNOWN OF              |                  | 2017-06-18 章君 | 未上传                  |
|                                  | and the second second                                                                     | Resources and the            |                  | 2019-09-20 查着 | 查看                   |
|                                  | and the second second                                                                     | Reveal and a second second   | 11100-0110-01    | 2017-06-18 查君 | 查查                   |
|                                  | And Construction                                                                          | Re-Columna-                  |                  | 2017-06-18 章君 | 查看                   |
|                                  |                                                                                           | References and the           |                  | 2017-07-27 查看 | 未上传                  |
|                                  | , and the second                                                                          | Rest Brokenson               |                  | 2018-10-08 查看 | 未上传                  |
|                                  | And the second second                                                                     | Representation of the second |                  | 2018-11-22    | 未上传                  |
|                                  | 1.30+++12+3-9-49-0-20+4-3-0++-2-70-0-00                                                   | Rented Transmission          | 100 Base 1 and 1 | 2017-09-25 查看 | 未上传                  |
|                                  |                                                                                           |                              |                  | 记录数 50/526    | 第 <mark>1 ▼</mark> 页 |
|                                  |                                                                                           |                              |                  |               |                      |

### 1.11 双随机(认监委)

# 1.11.1 任务列表

双随机任务列表可以通过查询条件来进行筛选。

| 当前位置:双随机>任务列表 |        |       |           |                     |
|---------------|--------|-------|-----------|---------------------|
| 随机任务名称双随机任务生成 | 区域 北京市 | ×     | ~         | ~                   |
|               | 查找 添加  | 清空    |           |                     |
|               |        |       |           |                     |
| 数据列表          |        |       |           |                     |
| 任务名称          | 数量     | 创建人   | 创建时间      | 操作                  |
| 双随机任务生成       | 7      | 国家认监委 | 2019-2-14 | 查看                  |
|               |        |       |           |                     |
|               |        |       |           |                     |
|               |        |       |           |                     |
|               |        |       |           |                     |
|               |        |       |           |                     |
|               |        |       |           |                     |
|               |        |       |           |                     |
|               |        |       |           |                     |
|               |        |       |           |                     |
|               |        |       |           |                     |
|               |        |       |           |                     |
|               |        |       | 记录数 1/1   | 第 <mark>1▼</mark> 页 |

点击查看可查看任务下具体机构信息。

| 観    | 当前位置:双随机>任务列表                                                                                                    |         |        |           |                |            |
|------|----------------------------------------------------------------------------------------------------|---------|--------|-----------|----------------|------------|
| 5理   | 随机任务名称双随机任务生成                                                                                                    |         | 区域 北京市 | ~         |                | <u> </u>   |
| ı    | - 机构查看列表!                                                                                                    |         | 杏找     | 汤加 · 洁容   |                |            |
| 界列表  |                                                                                                    |         |        |           |                | _          |
| 祈    | 任务名称:双随机任务生成                                                                                                    |         |        | 生成机构总数    | 女:7            | <u>ise</u> |
| 人定管理 | 地区:北京市 西城区                                                                                                    | 数量:7    |        |           | 行业领域:食品及食品接触材料 | ,药品        |
|      | 机构名称                                                                                                    | 机构代码    | 实体类型   | 会计制度      | 行业             | 所在行政区划     |
|      | Remarks on Brothers                                                                                                    |         |        | 8.0.010   | 农产品、林业、渔业、牧    | 北京市 西城区    |
|      | CONSTRUCTION OF THE OWNER OF THE OWNER OWNER OF THE OWNER OWNER OF THE OWNER OWNER OWNER OWNER OWNER OWNER OWNER OWNER OWNER OWNER OWNER OWNER OWNER OWNER OWNER OWNER OWNER OWNER OWNER OWNER OWNER OWNER OWNER OWNER OWNER OWNER OWNER OWNER OWNER OWNER OWNER OWNER OWNER OWNER OWNER OWNER OWNER | 4001103 |        | 11810-08  | 食品及食品接触材料,产    | 北京市 西城区    |
|      | -Brattings-, Brook                                                                                                    |         |        |           | 食品及食品接触材料      | 北京市 西城区    |
|      | (PHMCARRENAME)                                                                                                    | 1       |        |           | 药品             | 北京市 西城区    |
|      | Approximation of the                                                                                                    |         |        |           | 药品,医学          | 北京市 西城区    |
|      | 10.01-C001110                                                                                                    |         |        |           | 食品及食品接触材料      | 北京市 西城区    |
|      | - BEAL PROPERTY AND INCOME.                                                                                                    |         |        | 8,810.108 | 药品,医疗器械,其他     | 北京市 西城区    |
|      |                                                                                                    |         |        |           |                |            |

# 1.11.2 双随机机构生成

输入筛选条件后,可生成随机机构列表,点击生成完成。

| 🛄 统计直报                                | 当前位置:双随机>任务列表  |       |          |                  |           |   |
|---------------------------------------|----------------|-------|----------|------------------|-----------|---|
| ····································· |                |       |          |                  |           |   |
| . 37.5+40                             | 双随机任务的名称: 双随机任 | 务生成   | 生成机构总数量: | 100              |           |   |
| +++ XXR2016                           | 抽选区域: 北京市 西    | 城区 选择 | 行业类别:    | ● 合品及會品接触材料 药品 💙 | 抽取数量: 100 | × |
| ▶ 任务列表                                |                |       |          |                  | ٠         |   |
| <u>帅</u> 统计分析                         |                |       |          |                  |           |   |
| 🖥 资质认定管理                              |                | 生成    | 清空       | 返回               |           |   |
|                                       |                |       |          |                  |           |   |
|                                       |                |       |          |                  |           |   |
|                                       |                |       |          |                  |           |   |
|                                       |                |       |          |                  |           |   |
|                                       |                |       |          |                  |           |   |
|                                       |                |       |          |                  |           |   |
|                                       |                |       |          |                  |           |   |
|                                       |                |       |          |                  |           |   |
|                                       |                |       |          |                  |           |   |
|                                       |                |       |          |                  |           |   |
|                                       |                |       |          |                  |           |   |
|                                       |                |       |          |                  |           |   |
|                                       |                |       |          |                  |           |   |
|                                       |                |       |          |                  |           |   |